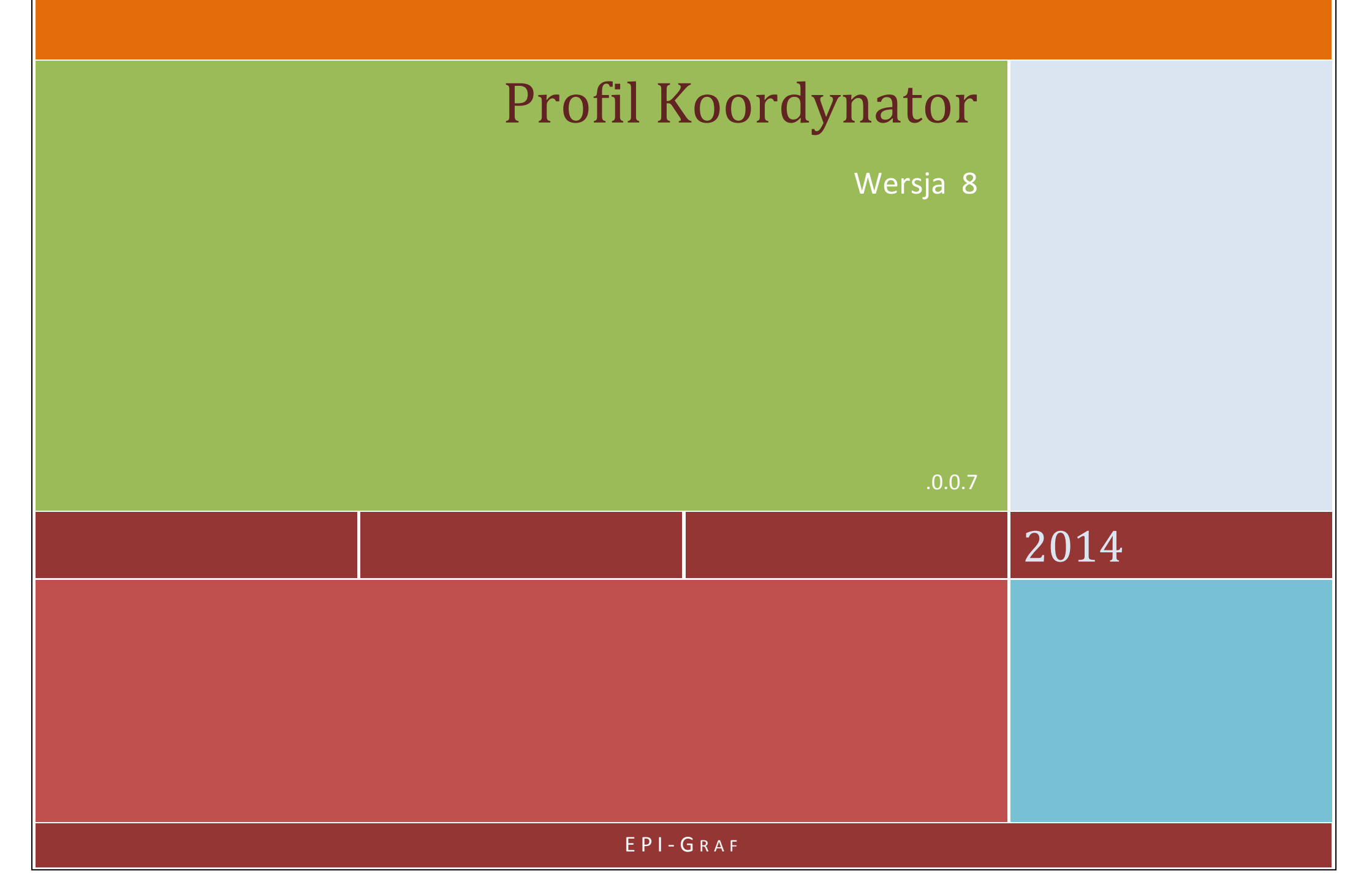

Opracowanie przeznaczone jest dla użytkowników programu Profil Koordynator 8.

Opisano w nim rozmieszczenie poszczególnych elementów interfejsu aplikacji.

Wszelkie prawa zastrzeżone.

Wydanie trzecie Styczeń 2014

44-144 Żernica ul. Jaśminowa 4/13 EPI-Graf tel. (32) 238-20-09, (32) 238-83-82, http:\\www.epi-graf..pl e-mail: profil@epi-graf..pl

IS-Pro to system programów wspomagających projektowanie wszelkiego rodzaju sieci zewnętrznych w zakresie budownictwa ogólnego.

Wszystkie znaki towarowe i handlowe występujące w tekście podręcznika są znakami towarowymi i handlowymi ich prawnych właścicieli.

# Spis treści:

| Okno st                                                                                              | tartowe                                                                                                    | 4               |                                                                             |
|----------------------------------------------------------------------------------------------------|----------------------------------------------------------------------------------------------------|-----------------|-----------------------------------------------------------------------------|
| Interfejs użytkownika                                                                                |                                                                                                    | 5               |                                                                             |
|                                                                                                    |                                                                                                    |                 |                                                                             |
| Menu                                                                                                 | tekstowe                                                                                                    | 6               |                                                                             |
| •                                                                                                    | Plik                                                                                                    |                 | 6                                                                           |
| •                                                                                                    | Edycja                                                                                                    |                 | 7                                                                           |
| •                                                                                                    | Widok                                                                                                    |                 | 8                                                                           |
| •                                                                                                    | Dane                                                                                                    |                 | 9                                                                           |
| •                                                                                                    | Katalogi                                                                                                    |                 | 10                                                                          |
| •                                                                                                    | Zestawienia                                                                                                    |                 | 10                                                                          |
| •                                                                                                    | Konfiguracja                                                                                                    |                 | 11                                                                          |
| •                                                                                                    | Mapa                                                                                                    |                 | 13                                                                          |
| •                                                                                                    | Nawigacja                                                                                                    |                 | 14                                                                          |
| •                                                                                                    | Rysunek                                                                                                    |                 | 15                                                                          |
| •                                                                                                    | Okno                                                                                                    |                 | 16                                                                          |
| •                                                                                                    | Pomoc                                                                                                    |                 | 17                                                                          |
| Koncolo                                                                                              |                                                                                                    |                 |                                                                             |
| Konso                                                                                                | la                                                                                                    | 18              |                                                                             |
| Konso<br>•                                                                                           | la<br>Struktura danvo                                                                                                    | 18<br>ch        | 18                                                                          |
| Konso<br>•                                                                                           | la<br>Struktura danyo<br>Dane                                                                                                    | <b>18</b><br>ch | 18<br>19                                                                    |
| Konso<br>•<br>•                                                                                      | la<br>Struktura danyo<br>Dane<br>Katalogi                                                                                                    | <b>18</b><br>ch | 18<br>19<br>20                                                              |
| Konso<br>•<br>•                                                                                      | la<br>Struktura danya<br>Dane<br>Katalogi<br>Zestawienia                                                                                                | <b>18</b><br>ch | 18<br>19<br>20<br>20                                                        |
| Konso<br>•<br>•<br>•<br>•<br>•<br>•<br>•<br>•<br>•<br>•<br>•<br>•<br>•<br>•<br>•<br>•<br>•<br>•<br>• | la<br>Struktura danyo<br>Dane<br>Katalogi<br>Zestawienia<br>ikon                                                                                        | 18<br>ch<br>21  | 18<br>19<br>20<br>20                                                        |
| Konso<br>•<br>•<br>Pasek                                                                             | la<br>Struktura danyo<br>Dane<br>Katalogi<br>Zestawienia<br>ikon                                                                                        | 18<br>ch<br>21  | 18<br>19<br>20<br>20                                                        |
| Konso<br>•<br>•<br>Pasek<br>Pulpit                                                                   | la<br>Struktura danya<br>Dane<br>Katalogi<br>Zestawienia<br>ikon<br>sterujący                                                                           | 18<br>ch<br>21  | 18<br>19<br>20<br>20<br>20                                                  |
| Konso<br>•<br>•<br>Pasek<br>Pulpit                                                                   | la<br>Struktura danya<br>Dane<br>Katalogi<br>Zestawienia<br>ikon<br>sterujący<br>Edytor                                                                 | 18<br>ch<br>21  | 18<br>19<br>20<br>20<br><b>23</b><br>24                                     |
| Konso<br>•<br>•<br>•<br>•<br>Pasek<br>Pulpit<br>•                                                    | la<br>Struktura danya<br>Dane<br>Katalogi<br>Zestawienia<br>ikon<br>sterujący<br>Edytor<br>Konfiguracja                                                 | 18<br>ch<br>21  | 18<br>19<br>20<br>20<br>20<br><b>23</b><br>24<br>27                         |
| Konso<br>•<br>•<br>•<br>•<br>•<br>•<br>•<br>•<br>•<br>•<br>•<br>•                                    | la<br>Struktura danya<br>Dane<br>Katalogi<br>Zestawienia<br>ikon<br>sterujący<br>Edytor<br>Konfiguracja<br>Mapa                                         | 18<br>ch<br>21  | 18<br>19<br>20<br>20<br><b>23</b><br>24<br>27<br>47                         |
| Konso<br>•<br>•<br>•<br>•<br>•<br>•<br>•<br>•<br>•<br>•<br>•<br>•                                    | la<br>Struktura danya<br>Dane<br>Katalogi<br>Zestawienia<br>ikon<br>sterujący<br>Edytor<br>Konfiguracja<br>Mapa<br>Nawigacja                            | 18<br>ch<br>21  | 18<br>19<br>20<br>20<br><b>23</b><br>24<br>27<br>47<br>51                   |
| Konso<br>•<br>•<br>•<br>•<br>•<br>Pasek<br>Pulpit<br>•<br>•<br>•                                     | la<br>Struktura danya<br>Dane<br>Katalogi<br>Zestawienia<br>ikon<br>sterujący<br>Edytor<br>Konfiguracja<br>Mapa<br>Nawigacja<br>Drukowanie              | 18<br>ch<br>21  | 18<br>19<br>20<br>20<br><b>23</b><br>24<br>27<br>47<br>51<br>52             |
| Konso<br>•<br>•<br>•<br>•<br>•<br>•<br>•<br>•<br>•<br>•<br>•<br>•<br>•                               | la<br>Struktura danya<br>Dane<br>Katalogi<br>Zestawienia<br>ikon<br>sterujący<br>Edytor<br>Konfiguracja<br>Mapa<br>Nawigacja<br>Drukowanie<br>Generator | 18<br>ch<br>21  | 18<br>19<br>20<br>20<br>20<br><b>23</b><br>24<br>27<br>47<br>51<br>52<br>55 |

# Obsługa ekranu

#### **Okno startowe**

W trakcie uruchomienia programu pojawia się okno startowe, z którego możliwe jest bezpośrednie przejście do wybranych opcji:

- 1. Nowy temat,
- 2. Wprowadzenie trasy,
- 3. Otwarcie istniejącego tematu,
- 4. Otwarcie ostatniego tematu, przy opracowaniu którego program został zamknięty. Wybór opcji następuje po wciśnięciu jednego z czterech przycisków, znajdujących się pod ikonami.

Bezpośrednio pod czterema przyciskami wyświetlana jest lista ostatnio otwartych tematów. Aktywny temat jest oznaczony czcionką pogrubioną. Przesuwanie kursora po liście uaktywnia kolejne pozycje listy. Wybór opcji lub pliku z listy spowoduje dalsze uruchamianie programu.

**Uwaga:** Lista pojawia się w kolejnych sesjach pracy z programem. Przy pierwszym uruchomieniu nie jest widoczna.

W dolnej i górnej części okna umieszczono dwa pola wyboru:

- 1. Nie pokazuj tego okna przy uruchomieniu programu
- 2. Wyłącz sprawdzanie dostępności aktualizacji

Uwaga: Wywołanie okna powitalnego znajduje się w sekcji Okno » Okno startowe

Po uruchomieniu wszystkich modułów programu pojawia się ekran z interfejsem użytkownika.

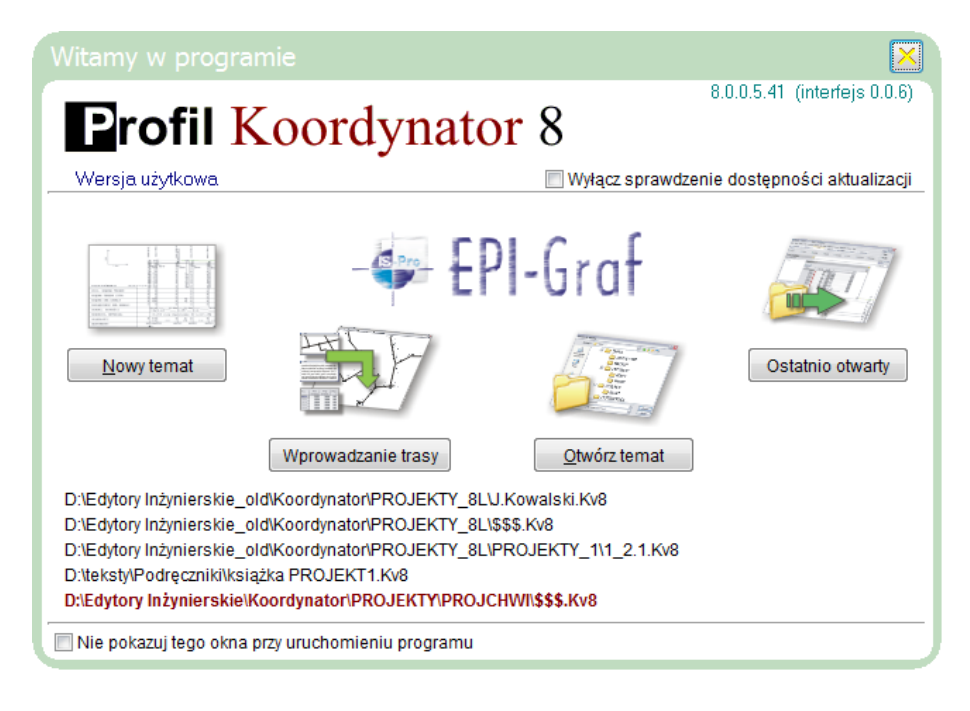

### Interfejs użytkownika

| Plik E      | Edycja       | Widok Dane | Katalogi   | Zestawienia | Konfiguracja               | Mapa N  | Nawigacja        | Rysunek       | Okno           | Pomoc         | <u>&gt;&gt; 7</u> | Kanalizacja     | grawitacyjna rz. d | na 8.0.0.5.41d 🕍 🛛 | ∖ 🗱 🖽 🚫 |           | cutnia |
|-------------|--------------|------------|------------|-------------|----------------------------|---------|------------------|---------------|----------------|---------------|-------------------|-----------------|--------------------|--------------------|---------|-----------|--------|
| <b>11</b> P | : <b>:</b> : | 0/0        | 3±1 Ø      | III Sieć    | <u>T</u> rasa <u>U</u> zbr | rojenie | O <u>d</u> cinki | Tere <u>n</u> | Op <u>i</u> sy | <u>E</u> leme | enty <u>/</u>     | <u>Armatura</u> | Geologia Weryfi    | kacja i + 0        |         | Plan   Pi | rofil  |
| ß           | Edyte        | or 🔄 Kor   | nfiguracja | 🞇 Mapa      | $\leftrightarrow$ Nawig    | acja 📔  | BWO              | PR            | Całoś          | ć Txt         | zā                | Schematow       | y 🔻 1:500 🖨        | 🕲 Lista rysunków   | [])     | 3D War    | rstwy  |

Interfejs użytkownika (v8) składa się z następujących elementów:

- menu tekstowe (komplet poleceń programu)
- **konsola** (przyciski tabel z sekcji menu: Dane, Katalogi, Zestawienia)
- **pasek ikon** (dla usprawnienia pracy z programem ważniejsze komendy z menu tekstowego zostały powtórzone w postaci ikon)
- pulpit sterujący (dodatkowe powtórzenie wybranych funkcji i narzędzi poprzez przyciski rozmieszczone w odpowiednich panelach tematycznych)
- obsługa ekranu i obszar roboczy

W sekcji "Okno" znajdują się opcje, które pozwalają na wybór dwóch wariantów menu tekstowego i kilku wariantów interfejsu graficznego.

Dwie opcje interfejsu użytkownika

Po włączeniu przycisku >>7 (znajdującego się na końcu menu tekstowego) następuje przełączenie do drugiej wersji interfejsu (v7).

| Plik Edycja Dane Katalogi Zestawienia Konfiguracja Okno Pomoc >> 8 🗌 Wsp. geodezyjne Ka        | nalizacja 🔹 Przepływ grawitacyjny 🔹 Rzędna dna 🔹 🛛 🔍 Rzutnia                                               |
|------------------------------------------------------------------------------------------------|----------------------------------------------------------------------------------------------------|
|                                                                                                | IENTY ARMATURA GEOLOGIA Plan Profil 12                                                                     |
| historia:<br>0/0 ◎ czarne<br>⊙ szare<br>⊙ białe ○ Profil ○ Włącz. ○ Odgał. ○ Projekt ○ Rysunek | ✓ Mapa     Układ współrzędnych     ✓ kolor       Plik     Import     X =       Warstwa     bieżąca     Y = |
| Edytor Opcje Siatka 10cm Pomiar Rysunek Schematowy  Konfiguracja Widok                         | Raport DXF Filtry DXF p.w.o.m. Skala                                                                       |

### MENU TEKSTOWE

|                                                                                                    | Plik |                                                     |        |
|----------------------------------------------------------------------------------------------------|------|-----------------------------------------------------|--------|
| Menu tekstowe može być wyswietlane w wersji pełnej lub uproszczonej                                                                                                    |      | Nowy                                                | Ctrl+N |
| (sekcja Okno » Opcje interfejsu >> Menu tekstowe » Skrocone/ Kompletne).                                                                                                    |      | Otwórz                                              | Ctrl+0 |
|                                                                                                    |      | Zapisz                                              | Ctrl+S |
| Skröcone menu tekstowe:                                                                                                    |      | Zapisz jako                                         |        |
| Plik Edycja Dane Katalogi Zestawienia Konfiguracja Okno Pomoc                                                                                                    |      | Import                                              | •      |
| - ograniczenie liczby sekcji w celu upodobnienia do wersji 7                                                                                                    |      | Eksport                                             | •      |
| Kompletne menu tekstowe:                                                                                                    |      | Archiwum                                            | •      |
| Plik Edycja Widok Dane Katalogi Zestawienia Konfiguracja Mapa Nawigacja Rysunek Okno Pomoc                                                                                                    |      | Autozapis<br>Ścieżki dostepu                        |        |
| - zawiera wszystkie polecenia dostępne w większości na pasku ikon i w pulpicie sterującym                                                                                                    |      |                                                     |        |
| Poszczególne sekcje menu umożliwiają wykonanie następujących czynności:<br>Plik<br>Nowy – rozpoczynanie nowego tematu                                                                                                    |      | PROJEKT.KV8<br>4_26.KV8<br>4_26.KV8<br>4_25.KV8     |        |
| Otwórz – otwieranie istniejącego tematu (od wersji 5.0 do 8.0)                                                                                                    |      | PROJEKTI.KVO                                        |        |
| Zapisz – zapisywanie bieżącego tematu<br>Zapisz jako – zapisywanie bieżącego tematu pod inną nazwą pliku                                                                                                    |      | projekt1.db<br>projekt2.db                          |        |
| <ul> <li>Import</li> <li>Dodaj cały temat – dodanie całego tematu opracowanego w Koordynatorze w wersji 8.0 do bieżącego tematu</li> <li>Wybrane projekty <ul> <li>Otwórz – odczyt wybranych projektów z innego tematu opracowanego w wersji 8.0</li> <li>Dodaj – dodanie wybranych projektów z innego tematu opracowanego w wersji 8.0 do bieżącego tematu</li> </ul> </li> </ul> |      | projekt3.db<br>projekt4.db<br>projekt5.db<br>Koniec | Alt+F4 |

• Korekta terenu istn./proj. – aktualizacja rzędnych terenu na podstawie plików tekstowych

#### Eksport

•

- Bieżący projekt w wersji 8 działa podobnie do Zapisz jako, ale zapisuje tylko bieżący projekt •
  - Zapis w wersji 7.0 – zapisywanie bieżącego tematu w formacie zgodnym z Koordynatorem w wersji 7.0 (bez wartości konfiguracyjnych)
- Zapis w formacie XML - zapisanie bieżącego projektu lub tematu w formacie XML (dostosowywanym indywidualnie do potrzeb użytkownika przez serwis2@epi-graf.com.pl)
- Eksport do programu WODA
- Eksport wsp. XY punktów trasy (ZUD)

#### Archiwum

- Zapisz w Archiwum •
- Zapisz w Archiwum jako
- Otwórz z Archiwum •
- zapisanie bieżącego pliku jako archiwalnego pod nową nazwą

Edycja

Lista projektów

Lista punktów

Cofnij Alt+BkSp,

Dalej Shift+Alt+BkSp,

Skasuj / przywróć wiersz

Usuń wszystkie wiersze

Usuń wartość pola

Lista profili

Wytnij

Kopiuj Wklei

Usuń wiersz

- otwieranie plików archiwalnych tworzonych przez program automatycznie w katalogu Profil8\Dane\ Archiwum z podaną datą zapisu pliku i rozszerzeniem arch.

- zapisywanie plików archiwalnych w katalogu Profil8\Dane\ Archiwum z rozszerzeniem arch.

Autozapis

\_\_\_\_\_

- ustawienie funkcji automatycznego zapisywania

Ścieżki dostępu

- konfiguracja ścieżek do plików roboczych programu
- \_\_\_\_\_ Lista ostatnio odczytanych plików

Lista ostatnio odczytanych plików z wersji 7.0

Koniec

- wyjście z programu

#### Edycja

| Lista projektów | – Tabela projektów               | <alt+f10> (Oznaczenie, Status, Dodaj i Usuń projekt)</alt+f10>                     |
|-----------------|----------------------------------|------------------------------------------------------------------------------------|
| Lista profili   | <ul> <li>Drzewo sieci</li> </ul> | <alt+f11> (Dodaj <ctrl+f2> i Usuń profil, Zmień wylot, kopiuj,</ctrl+f2></alt+f11> |
|                 |                                  | Odwróć trasę profilu oraz Odłącz profil)                                           |
| Lista punktów   | – Punkty trasy                   | <alt+f12> (Usuń punkt trasy).</alt+f12>                                            |

Standardowe polecenia edycyjne (Cofnij, Dalej, Wytnij, Kopiuj, Wklej, Usuń, Skasuj/ Przywróć wiersz, Usuń wiersz, Usuń wszystkie wiersze, Usuń wartość pola)

Strona 7

Þ

Ctrl+Z

Ctrl+Y Ctrl+X

Ctrl+C

Ctrl+V

Ctrl+Del

Alt+Del

Del

Shift+Alt+Del

### Widok

Włączanie/wyłączanie trasy Rzutnia

- Dodatkowa rzutnia 1 . <Ctrl+2>
- Dodatkowa rzutnia 2 .

Podział rzutni

- podział rzutni w poziomie <Ctrl+3> lub pionie <Ctrl+4>
- Kolor tła czarny, szary, biały <Ctrl+5> .
  - Ekran >> Monitor 1,2,3 <Ctrl+6>
  - Pełny ekran
  - Wyłaczenie skrzyżowań - tymczasowe wyłączenie skrzyżowań z innymi projektami w całym temacie

#### Ustawienia widoku

٠

.

٠

Wybór rzutni – wybór rodzaju rzutni: Plan <Shift+F9>, Schemat <Shift+F10>, Profil <Shift+F11> ٠

<Ctrl+1>

<Alt+Enter>

Zakres profili – przełączanie zakresu widoku ٠

| ący                             | <alt+b>,</alt+b>                                                                                 | <ul> <li>dostępny także poprzez ikonę</li> </ul>                                                                                                    | В                                                                                                    |
|---------------------------------|--------------------------------------------------------------------------------------------------|----------------------------------------------------------------------------------------------------|----------------------------------------------------------------------------------------------------|
| bieżącego profilu               | <alt+w>,</alt+w>                                                                                 | <ul> <li>dostępny także poprzez ikonę</li> </ul>                                                                                                    | W                                                                                                    |
| ie (bieżący profil + przyłącza) | <alt+o>,</alt+o>                                                                                 | <ul> <li>dostępny także poprzez ikonę</li> </ul>                                                                                                    | 0                                                                                                    |
| szystkie profile)               | <alt+p>,</alt+p>                                                                                 | <ul> <li>dostępny także poprzez ikonę</li> </ul>                                                                                                    | P                                                                                                    |
| sty rysunków                    | <alt+r>,</alt+r>                                                                                 | <ul> <li>dostępny także poprzez ikonę</li> </ul>                                                                                                    | R                                                                                                    |
|                                 | ący<br>bieżącego profilu<br>ie (bieżący profil + przyłącza)<br>szystkie profile)<br>sty rysunków | ący <alt+b>,bieżącego profilu<alt+w>,nie (bieżący profil + przyłącza)<alt+o>,szystkie profile)<alt+p>,sty rysunków<alt+r>,</alt+r></alt+p></alt+o></alt+w></alt+b> | ący <alt+b>,– dostępny także poprzez ikonębieżącego profilu<alt+w>,– dostępny także poprzez ikonętie (bieżący profil + przyłącza)<alt+o>,– dostępny także poprzez ikonęszystkie profile)<alt+p>,– dostępny także poprzez ikonęsty rysunków<alt+r>,– dostępny także poprzez ikonę</alt+r></alt+p></alt+o></alt+w></alt+b> |

- Całość wszystkie projekty <Alt+C>, dostępny także przez ikonę
- Opis pozostałych projektów (Txt) <Alt+X>, dostępny także przez ikonę ٠

<Alt+Z> – zaznaczanie bieżącego odcinka trasy lub całego profilu grubą kreską, dostępne także poprzez ikonę 💈 Zaznacz bieżacy

Całość

- Granica trasy
  - Od granicy <Alt+[>
  - Do granicy  $\langle Alt+ \rangle \rangle$
- Całość <Alt+>\_\_\_\_\_

| Wido | k                 |   |
|------|-------------------|---|
|      | Trasa             |   |
|      | Rzutnia           | ► |
|      | Ustawienia widoku | • |
|      | Ustawienia mapy   | × |
|      | Zmiana widoku     | + |

(aktywne dla liczby projektów > 1)

Txt (bez tego polecenia na planie sytuacyjnym opisany jest tylko bieżący projekt)

#### Ustawienia mapy

- Mapa DXF ٠
- Wygaszanie mapy, dostępne także przez ikonę <Ctrl+<> <Ctrl+>>
- Wyróżnione linie pogrubione
- Wyróżnione obiekty 3D (tylko w przypadku map trójwymiarowych) ٠
- Warstwy DXF ٠
- Mapa bitowa

#### Zmiana widoku

- Panel obsługi zarządzanie widokiem sieci na ekranie ٠
- Wskazanie obszaru

\_\_\_\_\_

Powiększanie, pomniejszanie ٠

<Alt+M.Left> <PgUp>, <PgDn>

<F12>

- Przesuwanie w lewo, górę, dół i prawo
- Lewy brzeg rysunku, prawy brzeg rysunku, dopasowanie do okna <Shift+Enter> ٠
- Powiększenie do bieżacego punktu •

#### Dane

Metoda wprowadzania trasy - import danych tekstowych, (Kopiowanie polilinii, Pliki tekstowe, Rysowanie myszką, Arkusz tabeli danych)

\_\_\_\_\_

| SIEĆ       | (lista profili, oznaczenie, zawartość, tytuł, parametry rysunkowe i obliczeniowe) |
|------------|-----------------------------------------------------------------------------------|
| TRASA      | (lista punktów, charakterystyka, wymiary)                                         |
| UZBROJENIE | (uzbrojenie podziemne i nadziemne)                                                |
| ODCINKI    | (spadki, rzędne, wymiary, opisy, podsypka, obsypka, wykopy)                       |
| TEREN      | (punkty terenu między punktami trasy)                                             |
| OPISY      | (opisy i komentarze)                                                              |
| ELEMENTY   | (rury ochronne i inne elementy)                                                   |
| ARMATURA   | (dodatkowa armatura)                                                              |
| GEOLOGIA   | (odwierty i warstwy geologiczne)                                                  |
|            |                                                                                   |

Pokaż/ ukryj tabele danych

Weryfikacja struktury danych (raport kontrolny)

Informacja o zawartości projektu

#### Dane

| Metoda wprowadzania trasy Ctrl+T     | +      |
|--------------------------------------|--------|
| Sieć (profile, opis, parametry)      | Alt+S  |
| Trasa (sytuacyjna, teren opcjonalny) | Alt+T  |
| Uzbrojenie (podziemne, naziemne)     | Alt+U  |
| Odcinki (spadki, materiał, wykopy)   | Alt+D  |
| Teren (istniejący, projektowany)     | Alt+N  |
| Opisy (odnośniki, teksty, wymiary)   | Alt+I  |
| Elementy (rury ochronne, fundamety)  | Alt+E  |
| Armatura (biblioteka z tabeli TRASA) | Alt+A  |
| Geologia (odwierty, warstwy)         | Alt+G  |
| Pokaż / ukryj tabele danych          | Alt+F2 |
| Weryfikacja struktury danych         | Ctrl+W |
| Informacja o zawartości projektu     | Ctrl+Q |

# Katalogi

| Uzbrojenie terenu             | – wartości domyślne uzbrojenia                                                                                                    |
|-------------------------------|----------------------------------------------------------------------------------------------------|
| Odcinki                       | <ul> <li>katalog rur, przewodów (odcinki sieci)</li> </ul>                                                                                                    |
| Opisy<br>Elementy<br>Armatura | <ul> <li>katalog opisów indywidualnych</li> <li>katalog rur ochronnych i innych elementów</li> <li>katalog studni, komór i osadników</li> <li>katalog elementów, opisów, węzłów i armatury</li> </ul> |
| Teksty indywidualne           | – dodatkowa biblioteka opisów                                                                                                    |

| Katal | ogi               |                       |
|-------|-------------------|-----------------------|
|       | Uzbrojenie terenu | (biblioteka)          |
|       | Odcinki           | (materiał, szczegóły) |
|       | Opisy             | (biblioteka)          |
|       | Elementy          | (biblioteka, wymiary) |
|       | Armatura          | (biblioteka, studnie) |
|       | Teksty            | (biblioteka)          |
|       | Kontrola wartości | Ctrl+K                |

Kontrola wartości (w przygotowaniu)

\_\_\_\_\_

### Zestawienia

|                                                 |                                             | Zest | tawienia                       |        |
|-------------------------------------------------|---------------------------------------------|------|--------------------------------|--------|
| Drukowanie i eksport danych                     | – umożliwia drukowanie rysunków i zestawień |      | Drukowanie i eksport danych    | ۱.     |
| Ustawienia eksportu                             | <ctrl+e></ctrl+e>                           |      | Modern complétes               | A 16 - |
| <ul> <li>Ustawienia zapisu seryjnego</li> </ul> | <shift+f3></shift+f3>                       |      | wykaz węzłow                   | Alt+,  |
| • Eksport seryjny danych tekstowych             | <ctrl+f3></ctrl+f3>                         |      | Bilans obiektów                | Alt+.  |
| <ul> <li>Eksport bieżącej tabeli</li> </ul>     | <f3></f3>                                   |      | Bilans detali                  | Alt+:  |
| Wykaz węzłów                                    | – zestawienie węzłów                        |      | Debeterie                      | Alb. ( |
| Bilans obiektów                                 | – bilans ilościowy                          |      | Roboty ziemne                  | Alt+/  |
| Bilans detali                                   |                                             |      | Onisy pionowe pad tabela       |        |
| Roboty ziemne                                   | – przedmiar robót ziemnych                  |      | opisy pionorie nad tabelą      |        |
| Opisy pionowe nad tabelą                        | – zestawienie opisów                        |      | Pokaż / ukryj tabele zestawień | Alt+F3 |
|                                                 |                                             |      | Diagnostyka projektu           | Ctrl+D |

Pokaż/ ukryj tabele zestawień Diagnostyka projektu

- raport poprawności projektu: Punkty trasy/Spadki/Zagłębienia

# Konfiguracja

Wczytaj z szablonu – możliwość wczytania ustawień początkowych z wcześniej przygotowanego szablonu projektu

Edycja szablonu

#### Parametry sieci

- Panel parametrów sieci <Ctrl+`>
  - wysuwany od góry pasek z przełącznikami głównych parametrów projektu

– szablon projektu, domyślne ustawienia konfiguracyjne

- Typ sieci
- dostępny także w karcie Szablon projektu Konfiguracja » Edycja szablonu » menu rozwijane kanalizacja/wodociąg/sieć cieplna/sieć gazowa
- Kanalizacja
- Wodociąg
- Sieć cieplna
- Rodzaj sieci (jeżeli Kanalizacja)
  - Sanitarna
  - Deszczowa
  - Ogólnospławna
- Przepływ
  - grawitacyjny
  - ciśnieniowy
- Rzędne

\_\_\_\_\_

- rzędna dna
- rzędna osi

| Confi | ìguracja        |                    |        |  |  |  |  |
|-------|-----------------|--------------------|--------|--|--|--|--|
|       | Wczytaj z szak  | Wczytaj z szablonu |        |  |  |  |  |
|       | Edycja szablonu |                    |        |  |  |  |  |
|       | Parametry sie   | ci                 | +      |  |  |  |  |
|       | Rysunek         | Ctrl+F9            | •      |  |  |  |  |
|       | Opcje           | Ctrl+F10           | •      |  |  |  |  |
|       | Tabela          | Ctrl+F11           | •      |  |  |  |  |
|       | Ustawienia      | Ctrl+F12           | •      |  |  |  |  |
|       | Prefiksy        |                    | Ctrl+- |  |  |  |  |
|       | Metody słowr    | nika               | Ctrl+= |  |  |  |  |

| Rysunek                                                          | nek – konfiguracja czcionek, rodzajów linii, grubości i koloru niezależnie dla planu i profilu   |                                                |                                                                                                 |  |
|------------------------------------------------------------------|--------------------------------------------------------------------------------------------------|------------------------------------------------|-------------------------------------------------------------------------------------------------|--|
| <ul><li>Warstwy</li><li>Teksty</li><li>Kreskowanie</li></ul>     |                                                                                                  |                                                |                                                                                                 |  |
| Opcje                                                            | – konfiguracja szczegółów rysunku, opisów, odn                                                   | ośników                                        |                                                                                                 |  |
| Plan:<br>• Węzły<br>• Odcinki<br>• Obiekty                       | <ul> <li>– opis punktów trasy</li> <li>– opis odcinków trasy</li> <li>– opis obiektów</li> </ul> | Profil:<br>• Schemat<br>• Opisy<br>• Odnośniki | – wygląd rysunku sieci<br>– opisy pionowe nad tabelą profilu<br>– oznaczenia, opisy i odnośniki |  |
| Tabela                                                           | – konfiguracja tabeli profilu pod rysunkiem                                                      |                                                |                                                                                                 |  |
| <ul><li>Wiersze</li><li>Szczegóły</li><li>Ramka rysunk</li></ul> | – układ tabeli<br>– zawartość tabeli<br>owa                                                      |                                                |                                                                                                 |  |
| Ustawienia                                                       | – konfiguracja globalnych wartości domyślnych                                                    | i parametrów rysunku                           |                                                                                                 |  |
| <ul><li>Wartości domy</li><li>Parametry ryst</li></ul>           | /ślne<br>inku                                                                                    |                                                |                                                                                                 |  |

• Zarządzanie oznaczeniami

------

Prefiksy – zmiana zwrotów wewnętrznych (słownik)

Metody słownika – zastosowanie zmiany treści opisów oraz dodatkowej biblioteki opisów

### Mapa

Wczytaj mapę DXF

#### Zarządzanie mapą DXF

- Usuń mapę DXF
- Raport DXF
- Filtr entycji
- Struktura warstw DXF <Ctrl+L>
- Import z warstw DXF <Ctrl+I>
- Załącznik dxf

#### Mapy bitowe

- Dodaj mapę bitową
- Usuń mapę bitową
- Usuń wszystkie mapy bitowe
- Lista map bitowych

Współrzędne geodezyjne Lokalny układ współrzędnych

Lista ostatnio odczytanych map dxf

- wczytywanie mapy do projektu

- usuwanie mapy z projektu
- informacja o pominiętych elementach pliku DXF
- dostęp do poszczególnych składników rysunku DXF
- definicja zastosowania warstw DXF (aktywna po wczytaniu mapy)
- import terenu i uzbrojenia z zaznaczonych warstw
- (aktywny po wczytaniu mapy)
- (w przygotowaniu)

- wczytywanie map bitowych

– zmiana układu współrzędnych na geodezyjne

- zmiana układu współrzędnych na lokalny (aktywny tylko dla map bitowych)

#### Mapa

# 

... 12520\_09 bmp.dxf

EPI-Graf

### Nawigacja

#### Projekty

- Pierwszy projekt
- Poprzedni projekt ٠
- Nastepny projekt ٠
- Ostatni projekt <Ctrl+F8> .

<Ctrl+F5>

<Ctrl+F6>

<Ctrl+F7>

<F5>

<F6>

<F7>

<F8>

<Shift+F5>

<Shift+F6>

<Shift+F8>

<Alt+F5>

<Alt+F6>

<Alt+F7>

<Alt+F8>

<Ctrl+left>

<Ctrl+right>

<Ctrl+Tab>

<Shift+Ctrl+Tab>

#### Profile

- Pierwszy profil ٠
- Poprzedni profil ٠
- Nastepny profil
- Ostatni profil

#### Punkty trasy

- Pierwszy punkt ٠
- Poprzedni punkt .
- Nastepny punkt <Shift+F7> ٠
- Ostatni punkt •

#### Rysunki

- Pierwszy rysunek ٠
- Poprzedni rysunek ٠
- Następny rysunek ٠
- Ostatni rysunek

#### Tabele

- Poprzedni arkusz ٠
- Następny arkusz ٠
- Poprzednia tabela •
- Następna tabela

#### Wyszukaj

- Wyszukaj punkt ٠
- Wyszukaj profil •
- Wyszukaj obiekt

- przejście do pierwszego projektu - przejście do poprzedniego projektu - przejście do następnego projektu
- przejście do ostatniego projektu
- przejście do pierwszego profilu
- przejście do poprzedniego profilu
- przejście do następnego profilu
- przejście do ostatniego profilu
- przejście do pierwszego punktu trasy
- przejście do poprzedniego punktu trasy
- przejście do następnego punktu trasy
- przejście do ostatniego punktu trasy
- przejście do pierwszego rysunku – przejście do poprzedniego rysunku
- przejście do następnego rysunku
- przejście do ostatniego rysunku
- przejście do poprzedniego arkusza
- przejście do następnego arkusza
- przejście do poprzedniej tabeli
- przejście do następnej tabeli
- wyszukanie punktu po oznaczeniu
- wyszukanie profilu po oznaczeniu

- wyszukanie obiektu po oznaczeniu

| Nawigacja |              |        |   |  |  |  |
|-----------|--------------|--------|---|--|--|--|
|           | Projekty     |        |   |  |  |  |
|           | Profile      |        | • |  |  |  |
|           | Punkty trasy |        | • |  |  |  |
|           | Rysunki      |        | • |  |  |  |
|           | Tabele       |        | • |  |  |  |
|           | Wyszukaj     | Ctrl+F | • |  |  |  |

### Nawigacja umożliwia szybkie poruszanie się pomiędzy rekordami bazy danych

### **Rysunek**

Edytor graficzny

•

•

.

- graficzna obsługa bazy danych projektu

właczenie/wyłączenie panelu obsługi Edytora <F2> ٠

<Alt+H>

- Dodaj/Edytuj <Shift+F2> - przełaczanie miedzy trybem Dodaj i Edytuj
- Lokalizacja <Alt+V> - przełączanie do trybu Edytuj i zmiany współrzędnych lub odległości
  - przełączanie do trybu Edytuj i zmiany rzędnych
- Synchronizacja z tabelami •
- ciągła synchronizacja rysunku (bieżącego punktu trasy) z tabelami (patrz: Znajdź bieżacy punkt trasy)

Dokładność rysunku

- Schematowy, Uproszczony, Szczegółowy, Rzeczywisty Plan
- Profil Schematowy, Uproszczony, Szczegółowy, Rzeczywisty •

#### Skala rysunku

•

- Skala planu sytuacyjnego ٠
- Skala profilu pionowa •
- Skala profilu pozioma

### Funkcje pomiarowe

SNAP <F9>

Rzedna

- wskazywanie obiektów przy pomocy funkcji SNAP (mapa DXF)
- wywołanie pomiaru odległości i kata od punktu zaznaczonego kursorem do Pomiar odległości <F10> rzeczywistej lokalizacji kursora na ekranie
- Informacje konstrukcyjne  $\langle F11 \rangle$  dodatkowa informacja o spadkach i odległościach •
- Punkty wierzchołkowe rysunku wyświetlenie punktów wierzchołkowych obiektów rysunku dxf •
- Siatka rysunku .
- Sygnalizacja kolizji •
- wyświetlanie znacznika kolizji (czerwony okrąg z krzyżykiem)

- umożliwia drukowanie rysunków i zestawień Drukarka systemowa

• Bieżący rysunek

- Karta Drukowanie
- Dane i zestawienia

- formularz Drukowanie/Zapis oraz Tabele danych i zestawień
- Uruchomienie generatora CAD
  - Ustawienia <Ctrl+G> •
  - Lista rysunków (z podgladem i bez) <Alt+L> zarządzanie zawartościa rozbudowanej listy rysunków użytkownika ٠
  - Eksport servjny rysunków <Ctrl+F4> •
  - Eksport bieżacego rysunku <F4>

| Rysu              | inek               |        |   |  |
|-------------------|--------------------|--------|---|--|
| 7                 | Edytor graficzny   |        |   |  |
| 0                 | okładność rysunku  |        | ۲ |  |
| Skala rysunku     |                    |        | ۲ |  |
| Funkcje pomiarowe |                    | ۲      |   |  |
| a                 | Drukarka systemowa | Ctrl+P |   |  |
| <b>9</b>          | Generator CAD      |        | ۲ |  |

### Okno

| Zmiana interfejsu          | <ctrl+7></ctrl+7> | – przełączenie wersji 7 lub 8        |
|----------------------------|-------------------|--------------------------------------|
| Wersja językowa            | <ctrl+8></ctrl+8> | – polska/angielska (w przygotowaniu) |
| Rozmieszczenie komponentów | <ctrl+9></ctrl+9> |                                      |
| Latomionio                 |                   |                                      |

- Ustawienia
  - Menu tekstowe, skrócone lub kompletne
  - Menu graficzne, wersja 7 lub 8
  - ✓ Start aplikacji w prawym narożniku
  - ✓ Menu z prawej strony
  - ✓ Skrócony opis zakresu widoku BWOPiR
  - ✓ Zmniejszone wymiary komponentów
  - ✓ Tymczasowo ukryj nowe funkcje wersji 8
- Pulpit
  - ✓ Ukrywanie Edytora i konsoli
  - ✓ Osobne karty konfiguracji
  - ✓ Konstrukcja pulpitu od dołu (niezapisywana)
- Odczyt współrzędnych
  - ✓ Dodatkowe współrzędne arkusza

<Ctrl+0>

✓ Odczyt współrzędnych DY (Plan), lokalizacji, rzędnej (Profil)

Opcje obsługi programu

- ✓ Opcje komunikatów i podpowiedzi
- Zoom (szybkość)
- ✓ Szczegóły zachowania kursora w tabelach

-----

Okno startowe (opcje startowe)

| Okno | 0                          |        |
|------|----------------------------|--------|
|      | Zmiana interfejsu          | Ctrl+7 |
|      | Wersja językowa            | Ctrl+8 |
|      | Rozmieszczenie komponentów | Ctrl+9 |
|      | Opcje obsługi programu     | Ctrl+0 |
|      | Okno startowe              |        |

#### Pomoc

Gdzie znajdują się ...

#### Serwis WWW

- Aktualna wersja
- Poprzednia wersja
- Od czego zacząć
- Aktualności

Pomoc techniczna

- Obsługa błędów
- Adres kontaktowy
- Aktywacja klucza sprzętowego

Obsługa programu

- Przewodnik <F1>
- Opis formularzy <<u>Alt+F1></u>
- Wykaz skrótów <Ctrl+F1>
- Instrukcje (wskazówki) <<u>Shifr+F1></u>

#### Prezentacje automatyczne

- Opcje interfejsu
- Przykłady projektów
- Instrukcje skryptowe
- Pauza/Dalej lewy <Alt>
- Zatrzymanie prezentacji <Esc>
- Wznowienie prezentacji <Alt+Space>
- Przyśpieszenie <PgUp>
- Spowolnienie <PgDn>

#### -----

O programie

- podpowiedzi do najczęściej wyszukiwanych zagadnień

wskazówki dla początkujących

- strona WWW producenta programu
- moduł obsługi błędów
- adresu e-mail do bezpośredniego kontaktu z użytkownikiem programu
- struktura tabel i formularzy (tzw. mapa programu)
- (w przygotowaniu)
  - zgodny z opisem menu

#### (w przygotowaniu)

- animacje przykładowych zagadnień projektowych

Pomoc Gdzie znajdują się ... 
Serwis WWW
Pomoc techniczna
Obsługa programu
Prezentacje automatyczne
O programie ...

#### – informacje o wersji programu

# KONSOLA

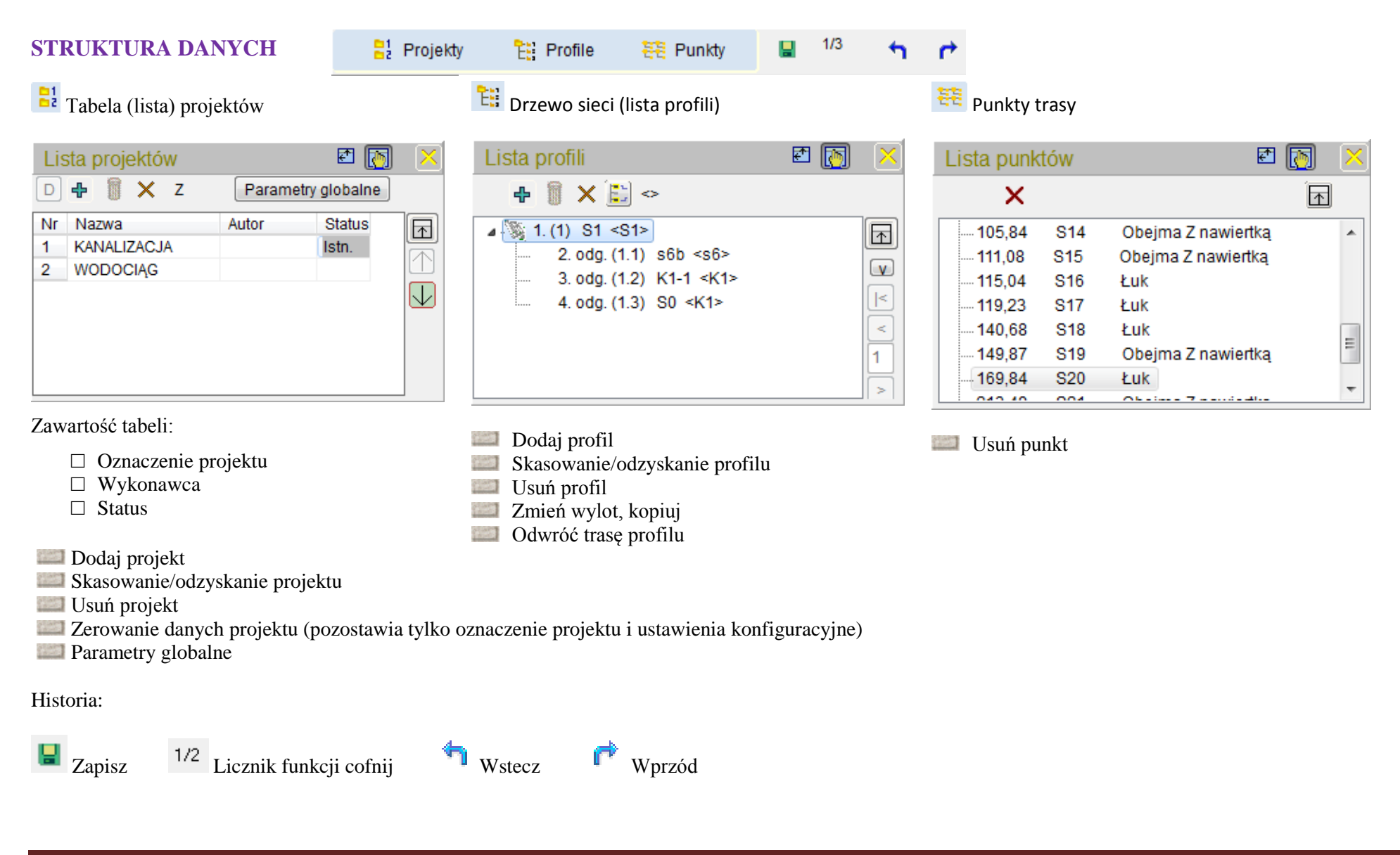

Dane – tabele danych projektu

🔢 🗊 🔲 Sieć Trasa Uzbrojenie Odcinki Teren Opisy Elementy Armatura Geologia Weryfikacja 👔

Sieć – tabele zawierające konstrukcję profili (odgałęzień), parametry, opis włączeń i wylotów

Trasa – tabele zawierające:

- przebieg trasy (rozmieszczenie poszczególnych punktów trasy wraz z rzędnymi terenu)
- opis węzłów (typ, rodzaj, wymiar)
- szczegółowe wymiary każdego węzła (studnie)
- opis włączeń (informacje o włączeniach w każdym punkcie trasy (tylko do odczytu)

Uzbrojenie – wykaz uzbrojenia, jego umiejscowienie, rzędna, status (proj., istn.) oraz opis

Odcinki, wykopy – tabele zawierające:

- spadek każdego odcinka i jego rzędne (początkowa, końcowa)
- materiał wymiar, opis
- wykopy długość odcinka, grubość podsypki, obsypki, kąt nachylenia ścian wykopu
- opis wykopu

Teren istniejący/projektowany – wykaz wszystkich punktów terenu istniejącego i projektowanego

| Elementy           | - dodatkowe wyposażenie sieci (rura, sączek, tłuczeń, fundament, blok)                               |
|--------------------|----------------------------------------------------------------------------------------------------|
| Opisy              | – obiekty rysunkowe (odnośnik, wymiar, tekst, wektor)                                                |
| Armatura           | – obiekty powtórzone z tabeli Trasa w celu możliwości umieszczenia ich między punktami trasy         |
| Geologia           | – możliwość umieszczenia na profilu odwiertów i warstw geologicznych                                 |
| Weryfikacja danych | - kontrola wartości pod względem poprawności lokalizacji, rzędnych itp. (teren, uzbrojenie, obiekty) |
|                    |                                                                                                    |

Informacja statystyczna

# 🗊 Katalogi – tabele katalogów projektu

|                 | Jzbrojenie terenu Odcinki Opisy Elementy Armatura Teksty Kontrola i                                                           |  |  |  |  |  |
|-----------------|----------------------------------------------------------------------------------------------------|--|--|--|--|--|
| Uzbrojenie      | – nazwy, wymiary, zagłębienia i opisy uzbrojenia                                                                              |  |  |  |  |  |
| Odcinki         | <ul> <li>– katalog kanałów, rur i przewodów stosowanych w projekcie sieci</li> </ul>                                          |  |  |  |  |  |
| Elementy        | - katalog wyposażenia sieci (Dane >> Obiekty >> Elementy)                                                                     |  |  |  |  |  |
|                 | <ul> <li>katalog studni, zbiorników, osadników i wpustów</li> </ul>                                                           |  |  |  |  |  |
|                 | <ul> <li>– nazwy, wymiary, zagłębienia i opisy obiektów (Dane &gt;&gt; Obiekty &gt;&gt; Elementy, Opisy, Armatura)</li> </ul> |  |  |  |  |  |
| Teksty          | – biblioteka indywidualnych tekstów użytkownika                                                                               |  |  |  |  |  |
| Kontrola wartoś | Kontrola wartości (w przygotowaniu)                                                                                           |  |  |  |  |  |

# III Zestawienia – tabele zestawień projektu

| 👬 🗊 🔟 Wykaz węz      | tów Bilans Detale Roboty ziemne Opisy pionowe Diagnostyka                                            |
|----------------------|----------------------------------------------------------------------------------------------------|
| Wykaz węzłów         | <ul> <li>zestawienie porządkowe punktów trasy</li> </ul>                                             |
| Bilans               | <ul> <li>bilans ilościowy wybranej grupy obiektów</li> </ul>                                         |
| Detale               | - zestawienie elementów składowych studni                                                            |
| Roboty ziemne        | – bilans objętości wykopów, podsypek i kanałów                                                       |
| Opisy pionowe        | - zestawienie wszystkich opisów pionowych widocznych nad tabelą projektu                             |
| Diagnostyka projektu | - raport o przekroczeniach dopuszczalnych spadków i zagłębień, kontrola powtórzeń nazw punktów trasy |

| PASEK IKON                                                                                              |                                                                                                    |
|----------------------------------------------------------------------------------------------------|----------------------------------------------------------------------------------------------------|
| 🕆 Edytor 🗟 Konfiguracja 🎇 Mapa ↔ Nawigacja 🖪 W O P I                                                    | R Całość Txt Z 🔂 Schematowy 🔻 1:500 🖨 🎇 Lista rysunków []]                                                                             |
| <b>Edytor</b> – panel narzędzi do edycji graficznej                                                     | Txt Opisy pozostałych projektów (Plan)                                                                                                 |
| <b>Konfiguracja</b> – pasek przycisków do formularzy konfiguracyjnych (Rysunek, Opcje, Tabela, Projekt) | Zaznacz bieżący (projekt, profil, odcinek)                                                                                             |
| Mapa – panel obsługi map DXF i BMP.                                                                     | Znajdź bieżący punkt trasy                                                                                                    |
| Nawigacja – pasek przycisków nawigacji (baza danych projektu, rysunki)                                  | Szczegółowy - Rodzaj rysunku                                                                                                    |
| <b>B</b> Bieżący                                                                                        | 1:500 Opis skali (skrót do konfiguracji parametrów projektu)                                                                           |
| W Włączenia                                                                                             | Drukowanie – umożliwia konfigurację parametrów wydruku roboczego zawartości ekranu. (Drukowanie dokumentacji projektowej należy zawsze |
| Odgałęzienie                                                                                            | przeprowadzać z poziomu programu CAD, do którego rysunek przekazuje generator rysunków).                                               |
| P Projekt                                                                                               | Generator Przekazywanie rysunku do wybranego programu CAD                                                                              |
| Rysunek z listy użytkownika                                                                             | Lista rysunków Zarządzanie listą rysunków użytkownika                                                                                  |
| Całość Wszystkie projekty                                                                               | Granica trasy                                                                                                    |

Kanalizacja grawitacyjna rz. dna Etap 8.0.0.5.41 🔬 🗠 🗱 🖽 🚫

- Konfiguracja rodzaju sieci
- Szablon wartości konfiguracyjnych
- Funkcje pomocnicze (pomiar, informacje konstrukcyjne, wierzchołki rysunku, siatka rysunkowa, sygnalizacja kolizji)

# ↓ 0 BMP DXF (P)

- Dodatkowe przyciski obsługi map DXF i BMP
- Przewodnik Lista zawierająca przykłady w formie skryptów, informację o strukturze tabel oraz spełniająca funkcję tzw. szybkiego dostępu

# 🖑 🛃 🛛 Warstwy

Polecenia powtórzone w sekcji Mapa (dostępne po wczytaniu mapy DXF)

### 🗖 🗖 🚍 Rzutnia

- Podział rzutni
- dodatkowe okno rysunku uzyskane przez podział poziomy lub pionowy rzutni podstawowej
- Dodatkowe rzutnie doda
- Rzutnia

– dodatkowe okna rysunku dostępne na drugim (i trzecim) monitorze lub na rzutni podstawowej wybór koloru tła ekranu (monitor 1,2,3) pełny ekran, wyłaczenie analizy skrzyżowań

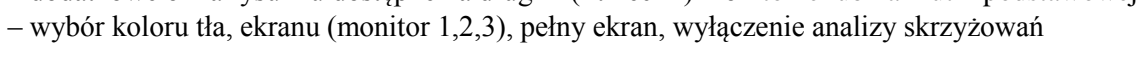

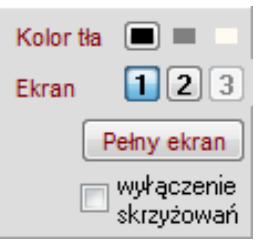

Plan [] Profil

Wybór rysunku (Plan, Schemat, Profil) niezależnie dla każdej rzutni

# PULPIT STERUJĄCY

| Edytor                   |  |
|--------------------------|--|
| Konfiguracja             |  |
| Мара                     |  |
| Nawigacja                |  |
| Drukowanie               |  |
| Generator                |  |
| Przewodnik               |  |
| Obsługa ekranu           |  |
| Obszar roboczy (Rzutnia) |  |
|                          |  |

# PULPIT STERUJĄCY

| EDYTOR                                                 | erz typ ope | racji edytora.            | Kopi       | iowanie tras z CA | D Pliki  | tekstowe | Trasa w tabeli | Wytyczenie trasy | J  |
|--------------------------------------------------------|-------------|---------------------------|------------|-------------------|----------|----------|----------------|------------------|----|
| Narzędzie do graficznej obsługi bazy danych            |             | Metoda wprowadzania trasy |            |                   |          |          |                |                  |    |
| ryb Dodaj (Plan):                                      |             |                           |            |                   |          |          |                |                  |    |
| Dodaj Edytuj odl. od punktu: X = 216208.28, Yg = 873   | 8533.35     | 94.94m                    | (< 20.41°) |                   | [        | Typ, Roo | dz wartość     | ć domyślna       | ×  |
| ✓ SNAP <f9> Filtr</f9>                                 |             |                           |            |                   |          |          |                | Wymiar           |    |
| Odl = 94,94 Vskazanie zaokrągione Odl. Wył.            | 🗸 Kąt       | wył. 👻                    |            | PZ                | МЬ       | Odl Rz   | iędna X        | Y                |    |
| Pole edycyjne: SNAP + promień [m, mm]                  |             |                           |            | Wa5b              | 112,59   | 94,94    | - 216117       | ,445 873560,96   | 52 |
| Dostawienie nowego profilu (od bieżącego punktu trasy) |             |                           |            |                   |          |          |                |                  |    |
| Grupa edycji: Sieć Trasa Uzbrojenie Odcink             | ti Terer    | n Opisy                   | Elementy   | Armatura          | Odwierty | y Warstv | wy 🗆 Z 🛛       | ryszukiwanie     | m  |

Grupa edycji – dostawianie nowych obiektów w tabelkach: SIEĆ, TRASA, UZBROJENIE, TEREN, OPISY, ELEMENTY, ARMATURA, ODWIERTY, WARSTWY (włączony przycisk Sieć lub Trasa)

- SNAP (tryb przyciągania obiektów rysunkowych)
- Filtr (entycji)
- □ Wymiar
- Wartości edycyjne (odległość, rzędna)
- Wskazanie zaokrąglone z wyborem odległości i kąta (Plan)
- ➢ SNAP + promień
- ✓ Z wyszukaniem

| Filtr Entycji 🛛 🔀       |                  |  |  |  |  |  |  |
|-------------------------|------------------|--|--|--|--|--|--|
| Widoczne tylko włączone |                  |  |  |  |  |  |  |
| Widok                   | SNAP             |  |  |  |  |  |  |
| Linie                   | MTEXT            |  |  |  |  |  |  |
| Polilinie               | Teksty           |  |  |  |  |  |  |
| Splajny                 | Atrybuty         |  |  |  |  |  |  |
| 📃 Okręgi                | Bloki rys.       |  |  |  |  |  |  |
| 📃 Łuki                  |                  |  |  |  |  |  |  |
| Punkty                  | Powierzchnie     |  |  |  |  |  |  |
| poligon                 | widok > 2 [j.r.] |  |  |  |  |  |  |

| Filtr Entyc | Filtr Entycji 🛛 🗙  |  |  |  |  |  |
|-------------|--------------------|--|--|--|--|--|
| Widoczne ty | ko włączone        |  |  |  |  |  |
| Widok       | SNAP               |  |  |  |  |  |
| Linie       | MTEXT              |  |  |  |  |  |
| Polilinie   | Teksty             |  |  |  |  |  |
| Splajny     | Atrybuty           |  |  |  |  |  |
| 📃 Okręgi    | 🔜 Bloki rys.       |  |  |  |  |  |
| 📃 Łuki      |                    |  |  |  |  |  |
| 📃 Punkty    | Powierzchnie       |  |  |  |  |  |
| poligon     | widok → 2 [i.r.] ↔ |  |  |  |  |  |

Filtr Entycji: Widok

✓ Widoczne tylko włączone

...oraz Snap (por. Mapa str. 48)

### Tryb **Dodaj** (Profil):

| Dodaj Edytuj odl. od punktu: Mb = 318.89, Rz = 220.76 2517.49m, Rz = 223.63 (h = Typ, Rodz wartość domyślna<br>Teren Wymiar Wymiar                                                                                                    | Wybór obiek                                                                                                    | xtu (tabeli)  |
|----------------------------------------------------------------------------------------------------|----------------------------------------------------------------------------------------------------|---------------|
| Odl = 2517,49         ✓         ✓         PZ         Mb         Odl         Rzędna         X         Y           Pole edycyjne:                                                                                                    |                                                                                                    | Sieć<br>Trasa |
| Dostawienie punktu węzłowego (lokalizacja, bez rzędnej terenu)                                                                                                    | 1000                                                                                                    | Uzbroienie    |
| Grupa edycji: Sieć Trasa Uzbrojenie Odcinki Teren Opisy Elementy Armatura Odwierty Warstwy                                                                                                    | 1000                                                                                                    | Odcinki       |
|                                                                                                    | 0.000                                                                                                    | Toron         |
| (widok dla Dodaj, Uzbrojenie)                                                                                                    | 00000                                                                                                    | Opicy         |
| Dodaj Edvtuj odl. od punktu: Mb = 71.79. Bz = 220.79 wynosi -98.33m. Bz = 223.38 (h =(Ista) ▼ Typ. Bodz Wubierz objekt                                                                                                    | Contraction of Contraction of Contra | Elementu      |
|                                                                                                    | STREET,                                                                                                    | Amotune       |
|                                                                                                    | a contraction                                                                                                    | Armatura      |
| P2 Mb Udi Hz X Y<br>Wa5h -26 54 -26 54 220 54 216274 011 873658 166                                                                                                    | A CONTRACTOR OF                                                                                                    | Udwierty      |
|                                                                                                    | 1000                                                                                                    | warstwy       |
| Grupa edvoji – Rieć Traca Ulabrajanja Odviniji Taran Onizy Elementy Armatyra Odvinty Warstyny                                                                                                    |                                                                                                    |               |
| Occurrence of the second of the second of th | Typ, Rodzaj                                                                                                    |               |
| (widok dla Dodaj, Teren, włączone Import terenu dla profilu bieżącego)<br>Dodaj Edytuj odl. od punktu: Mb = 71.79, Rz = 220.79 wynosi 2767.99m, Rz = 219.07 (h = Import terenu Punkt terenu<br>Teren reren original interenu rerenu Punkt terenu<br>Odl = 2787,80<br>Pole edycyjne: Dostawienie dodatkowy punkt terenu (istn./proj., interpolacja)<br>Grupa edycji: Sieć Trasa Uzbrojenie Odcinki Teren Opisy Elementy Armatura Odwierty Warstwy<br>✓ Rzędna z ekranu                                                                                                    |                                                                                                    |               |
|                                                                                                    | ⊳ Zasuwa                                                                                                    |               |
| Tryb <b>Edytuj</b> (Plan) – korekta istniejących danych                                                                                                    | - Zawór                                                                                                    | I             |
| Dodaj         Edytuj         odl. od punktu:         X = 216212.46, Yg = 873570.63         61.58m         (< 163.30")                                                                                                    | Tryb edycji:                                                                                                    |               |
| V SINAF SF92 FILL U Wattoss Z Mapy                                                                                                    | Sec. 1                                                                                                    | Lokalizacj    |
| Wylot = W22.23. W Wybor automatyczny (podwojne kiknięcie obok oblektu) PZ Mb Odl RTi X Y<br>Pole edvovine: Lokalizacia Rzedna Opis Dane Tabela W22 23 133 37 61 58 220 79 216158 963 873540 130                                                                                                    |                                                                                                    | Rzędna        |
| Niedostepne w tei rzutni                                                                                                    |                                                                                                    | Opis          |
| Grupa edycji: Sieć Trasa Uzbrojenie Odcinki Teren Onisy Elementy Armatura Odwietty Warstwy Z wyszukiwaniem                                                                                                    | 25.057                                                                                                    | Dane          |
|                                                                                                    | annound and a second                                                                                                    |               |
|                                                                                                    | 1                                                                                                    | Labela        |

- Wartość z mapy  $\checkmark$
- Synchronizacja planu z bieżącym rekordem tabeli  $\checkmark$

| 6             |                                                                                                    | Armatura<br>Odwierty<br>Warstwy                 |
|---------------|----------------------------------------------------------------------------------------------------|-------------------------------------------------|
|               | Typ, Rodza<br>Edycja<br>- wartość pusta<br>- Studnia<br>- Studnia<br>- Studzienka<br>- Separator<br>- Odwodnienie<br>- Komora<br>- Zbiornik<br>- Osadnik<br>- Wpust<br>- Wylot<br>- Armatura<br>- Hydrant<br>- Bydrant | j                                               |
| <b>X</b><br>0 | Pompa<br>P-Zasuwa<br>Zawićr<br>Tryb edycji:                                                                                                    | Lokalizacja<br>Rzędna<br>Opis<br>Dane<br>Tabela |

Uzbrojenie

 $\triangleright$ 

 $\geqslant$ 

- Typ, Rodzaj / lub Import terenu (Teren)
- Przełącznik istniejący / projektowany (dla Trasa iTeren)

Status: istniejące, projektowane, likwidowane lub włączenie (Uzbrojenie)

| (Istn.) | - |
|---------|---|
| (Istn.) |   |
| Istn.   |   |
| Proj.   |   |
| Likw.   |   |
| Włącz.  |   |

opcje Wstaw do/Usuń z profilu, Wstaw do/Usuń z bufora (Teren)

#### Tryb Edytuj (Profil), widok dla Lokalizacja, Rzędna:

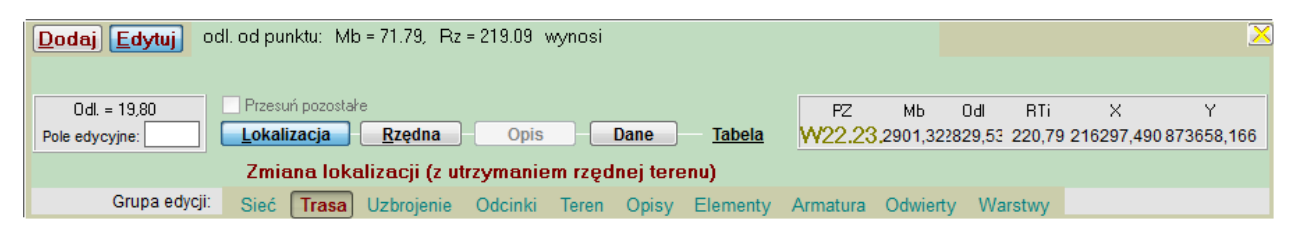

#### Dane... (widok dla Trasa na profilu przy włączonej Nawigacji)

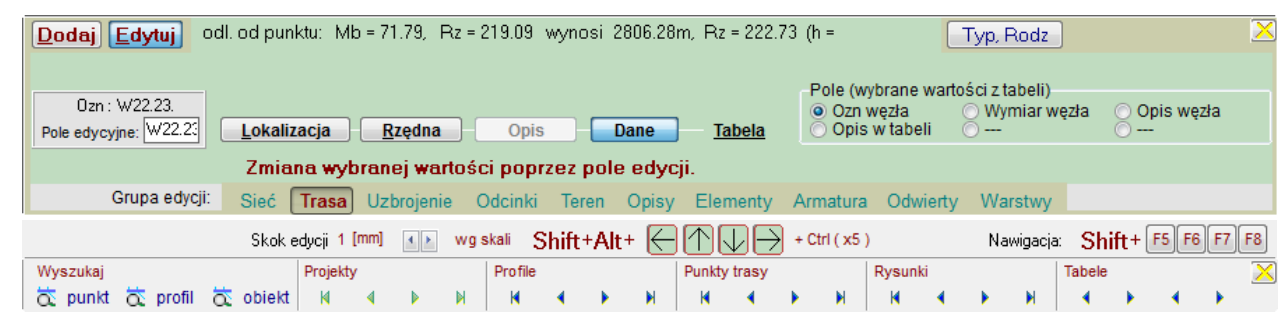

#### Uzbrojenie, Dane (Plan)

| Dodaj Edytuj od                                                | II. od punktu: X = 216318.02, Yg = 873639.64 190.99m (< -11.71") | Typ, Rodz KABEL 🛛 🛛                               |
|----------------------------------------------------------------|------------------------------------------------------------------|---------------------------------------------------|
| SNAP <f9> Filtr<br/>Stat : lstn.<br/>Pole edycyjne: Istn.</f9> | Wartość z mapy                                                   | Pole (wybrane wartości z tabeli)                  |
|                                                                | Zmiana wybranej wartości poprzez pole edycji.                    | Synchronizacja planu z bieżącym rekordem tabeli 🔲 |
| Grupa edycji:                                                  | Sieć Trasa Uzbrojenie Odcinki Teren Opisy Elementy               | Armatura Odwierty Warstwy 🗌 Z wyszukiwaniem       |

- Z wyszukiwaniem automatyczne wyszukiwanie obiektu położonego najbliżej kursora
- Wybór automatyczny zmiana grupy poprzez podwójne kliknięcie (sieć, trasa, odcinki)
- □ Podręczne pole tekstowe

- grupa Pole (dla Dane) w Trasa
- Oznaczenie węzła
- Opis w tabeli
- Wymiar węzła
- Opis w tabeli
- Opis podstawowy
- Opis dodatkowy

 Przesuń pozostałe – liniowa edycja trasy – przesunięcie pozostałych punktów o ten sam wektor zmiany współrzędnych XY.

Zespół przycisków Edycji i skoku edycji punktów (skrót Shift + Alt + klawisz kierunku)

- Skok edycji od 1 do 10 mm (wg skali)
- Przyciski edycji (dostępne z klawiatury i myszki)
- Okno informacyjne o oznaczeniu PZ, Metrze bieżącym, Odległości, Rzędnej terenu istniejącego, współrzędnych X i Y
   Zespół przycisków Nawigacji punktów (skrót Shift) + przycisk funkcyjny
- 💴 F5 pierwszy
- F6 poprzedni
- F7 następny

F8 – ostatni

grupa Pole (dla Dane) w Uzbrojenie

- Status
- o Oznaczenie
- Wymiar
- Opis w tabeli
- Opis podstawowy
- Opis dodatkowy

# KONFIGURACJA

| Pasek przycisków (powtórzenie poleceń z                            | sekcji menu o tej same                               | j nazwie)                                 |                                     |                            |                        |
|--------------------------------------------------------------------|------------------------------------------------------|-------------------------------------------|-------------------------------------|----------------------------|------------------------|
| Rysunek (Plan) Opc                                                 | je (Plan)                                            | Tabela (Plan)                             | Ustawienia                          |                            | ×                      |
| E Konfiguracja CAD V                                               | Vęzły, Odcinki, Obiekty                              | Wiersze, Szczegóły, Ram                   | ika Wartości, Parame                | etry, Oznaczenia           | Metody słownika        |
| Wczytaj z szablonu (odczyt zes                                     | stawu konfiguracyjnego                               | o zapisanego w pliku ze                   | ewnętrznym)                         | Edycja szablo              | onu (szablon projektu) |
| Szablon projektu                                                   |                                                      |                                           | ×                                   |                            |                        |
| Otwórz szablon Zapisz jako Zapisz                                  | Kanalizacja                                          |                                           |                                     |                            |                        |
| Parametry projektu                                                 | Kanalizacja                                          | ▼ Sanitarna ▼ grawita                     | cyjna 🔻 rz. dna 🔻                   |                            |                        |
| Pobierz z projektu Typ węzła Studnia                               | Rysur                                                | ek Szczegółowy 🔻 Skala                    | pionowa 1:100 🔻                     |                            |                        |
| Przepisz do projektu Wymiar sieci 160                              | Stały poziom porównawcz                              | y Tabela nr 1 🔹 Ska                       | la profilu 1 : 500 🔹                |                            |                        |
| Kompletny szablon konfiguracji (Opcje, Tabela, Rysunek)            |                                                      |                                           |                                     |                            |                        |
| Przywróć domyślne ustawienia wszystkich kart konfiguracyjn         | ych Zapi                                             | sz bieżące ustawienia kart konfiguracyjny | ich jako domyślne                   |                            |                        |
| Standardowe okna dialogowe:Otwórz szablonZapisz jakoZapisz         |                                                      |                                           |                                     |                            |                        |
| Dele informacyjne z nazwą aktualne                                 | ego szablonu                                         |                                           |                                     |                            |                        |
| Parametry projektu                                                 |                                                      |                                           |                                     |                            |                        |
| Typ sieci                                                          | Rodzaj sieci                                         | Prze                                      | pływ                                | Rzęd                       | na                     |
| Kanalizacja<br>Kanalizacja<br>Wodociąg<br>Sieć cieplna<br>Gazociąg | Sanitarna<br>Sanitarna<br>Deszczowa<br>Ogólnospławna | grav<br>grav<br>ciśni                     | vitacyjna 👻<br>vitacyjna<br>ieniowa | rz. dr<br>rz. dn<br>rz. os | a 🔻                    |

Wymiana danych między szablonem i projektem

- Pobierz z projektu zmieniający ustawienia szablonu [pod względem parametrów]
- Przepisz do projektu zmieniający ustawienia szablonu na domyślne dla bieżącego projektu

| Typ węzła por. str. 42                                                                                                    |                                                                                                    | Wymiar sieci                                             |                                                                                                    |                                                                                                    |
|----------------------------------------------------------------------------------------------------|----------------------------------------------------------------------------------------------------|----------------------------------------------------------|----------------------------------------------------------------------------------------------------|----------------------------------------------------------------------------------------------------|
| Edycja                                                                                                    | <ul> <li>Wartość pusta</li> <li>Studnia</li> <li>Typowa</li> <li>Spadowa</li> <li>Przelewowa</li> <li>Kaskadowa wewr</li> <li>St. Pomiarowa</li> <li>Studzienka</li> <li>Separator</li> <li>Odwodnienie</li> <li>Komora</li> <li>Zbiornik</li> <li>Osadnik</li> <li>Wpust</li> <li>Wybór przycisku Edycja otwiera tabelę</li> <li>KATALOG_ARMATURA, wszystkie projekty</li> </ul> | Edycja ×<br>wartość domyślna<br>                         | Wybór przycisku Edycja<br>otwiera tabelę<br>KATALOGI, ODCINKI                                                                                                    | Wybór w menu<br>Podwójne kliknięcie skutkuje<br>przypisaniem wybranej<br>nazwy dla całego projektu |
| <ul> <li>Stały poziom po<br/>Warianty tabel (w przy</li> <li>Kompletny szablon koz</li> <li>Przywróć domyś</li> <li>Zapisz bieżące u</li> </ul> | równawczy<br>gotowaniu)<br>nfiguracji (Opcje, Tabela, Rysunek)<br>slne ustawienia wszystkich kart konfiguracyjnych<br>stawienia kart konfiguracyjnych jako domyślne                                                                                                    | Rysunel<br>Szczeg<br>Schem<br>Uprosz<br>Szczeg<br>Rzeczy | k Skala pionowa<br>gółowy ▼<br>atowy<br>czony<br>gółowy<br>ti 1: 100<br>1 : 100<br>1 : 20<br>1 : 20<br>1 : 25<br>1 : 50<br>1 : 100<br>1 : 20<br>1 : 25<br>1 : 50<br>1 : 100<br>1 : 20<br>1 : 25<br>1 : 50<br>1 : 100<br>1 : 20<br>1 : 25<br>1 : 50<br>1 : 100<br>1 : 20<br>1 : 25<br>1 : 50<br>1 : 100<br>1 : 20<br>1 : 25<br>1 : 50<br>1 : 100<br>1 : 20<br>1 : 25<br>1 : 50<br>1 : 100<br>1 : 20<br>1 : 25<br>1 : 50<br>1 : 100<br>1 : 20<br>1 : 25<br>1 : 50<br>1 : 100<br>1 : 20<br>1 : 25<br>1 : 50<br>1 : 100<br>1 : 20<br>1 : 25<br>1 : 50<br>1 : 100<br>1 : 20<br>1 : 25<br>1 : 50<br>1 : 200<br>1 : 200<br>1 : 20<br>1 : 20<br>1 : 20<br>1 : 20<br>1 : 25<br>1 : 50<br>1 : 100<br>1 : 100<br>1 : 20<br>1 : 20<br>1 : 20<br>1 : 20<br>1 : 20<br>1 : 20<br>1 : 20<br>1 : 20<br>1 : 20<br>1 : 20<br>1 : 20<br>1 : 20<br>1 : 20<br>1 : 20<br>1 : 20<br>1 : 200<br>1 : 200<br>1 : 500<br>1 : 100 | Skala pozioma                                                                                      |

#### Konfiguracja, Rysunek...

Rysunek (osobno dla **Planu** i **Profilu**)

- Warstwy wprowadzanie kolorów na poszczególne warstwy rysunku
- Teksty określanie czcionki, stylu, wysokości i szerokości dla oznaczeń, opisów i komentarzy
- Kreskowanie wprowadzanie wzorów kreskowania

Opcje - (przy włączonym Planie) pełni następujące funkcje:

- Węzły opis punktów trasy i punktów terenu
- Odcinki opis odcinków sieci (wymiar, spadek, oznaczenie)
- Obiekty opis obiektów: (uzbrojenie, armatura, odwierty, rury ochronne)

Tabela - (przy **włączonym Profilu**) pozwala na sporządzenie tabelki dostosowanej do indywidualnych potrzeb projektu

#### Opcje - (przy włączonym Profilu) pełni następujące funkcje:

- Schemat zarządzanie liniami osiowymi i symbolami sieci oraz załamań i włączeń
- Opisy zmiana położenia opisów pionowych obiektów i uzbrojenia oraz wprowadzenie WIELKICH LITER
- Odnośniki opcje obiektów rysunkowych w formie komentarzy tekstowych
- Wiersze wyznaczanie treści i ilości wierszy w tabeli z możliwością regulacji wysokości poszczególnych rubryk
- Szczegóły szczegółowa konfiguracja zawartości wierszy tabeli profilu
- Ramka wymiary ramki rysunkowej, tabelka zakładowa

#### Ustawienia

- Parametry projektu przełączniki sterujące obliczeniami całego projektu (wszystkie profile)
- Wartości domyślne szczególne wartości przebiegu profilu i robót ziemnych domyślne dla całego projektu (wszystkie profile)

Wyrażenia standardowe

- Metody słownika
- nazwy własne projektu (np. istn., proj., likw.)
- domyślne, włączone lub wyłączone korzystanie ze słownika oraz tłumaczenie na j. angielski

### <u>Rysunek</u>

Warstwy – ustawienia rysunkowe.

(niezależnie dla Planu i Profilu)

| Warstwy            | Teksty         | Kreskowanie |       |      |                       |              |               |       |      |
|--------------------|----------------|-------------|-------|------|-----------------------|--------------|---------------|-------|------|
| Konfiguracja wa    | arstw - PROFIL |             |       |      |                       | D            |               | 8 🗙   |      |
| Obiekty rysunkowe  | 9              |             |       |      | Tabela, opis obiektów |              |               |       |      |
| Grupa:             | Rodz. lin      | ii Warstwa  | kolor | gr   | Grupa:                | Rodz. linii  | Warstwa       | kolor | gr   |
| Teren proj.        | > CONTINUOU    | S Ter_proj  | 3     | 0,00 | Linie tabeli          | > CONTINUOUS | Linie_tabeli  | 7     | 0,00 |
| Teren istniejący   | CONTINUOU      | S Ter_istn  | 8     | 0,00 | Wartości tabeli       | CONTINUOUS   | Liczby        | 7     | 0,00 |
| Warstwy geol.      | CONTINUOU      | S Warstwy   | 7     | 0,00 | Ozn. warstwy          | CONTINUOUS   | Ozn_warstwy   | 7     | 0,00 |
| Odwierty           | CONTINUOU      | S Odwierty  | 8     | 0,00 | Ozn. odwiertu         | CONTINUOUS   | Ozn_odwierty  | 7     | 0,00 |
| Węzły              | CONTINUOU      | S Wezly     | 7     | 0,00 | Opis węzła            | CONTINUOUS   | Opis_PZ       | 7     | 0,00 |
| Armatura           | CONTINUOU      | S Armatura  | 7     | 0,00 | Opis armatury         | CONTINUOUS   | Opis_Arm      | 7     | 0,00 |
| Budynki            | CONTINUOU      | S Budynki   | 7     | 0,00 | Opis włączeń          | CONTINUOUS   | Opis_wl       | 7     | 0,00 |
| Odcinki            | CONTINUOU      | S Odcinki   | 7     | 0,00 | Opis skrzyżowań       | CONTINUOUS   | Opis_kol      | 1     | 0,00 |
| Uzbr. podziemne    | CONTINUOU      | S Uzbr_podz | 7     | 0,00 | Opis uzbr. DXF        | CONTINUOUS   | Opis_uzbr_p   | 7     | 0,00 |
| Uzbr. nadziemne    | CONTINUOU      | S Uzbr_nadz | 7     | 0,00 | Opis uzbr. z tabeli   | CONTINUOUS   | Opis_uzbr_n   | 8     | 0,00 |
| Rury ochronne      | CONTINUOU      | S Rury_ochr | 7     | 0,00 | Linie opisowe         | CONTINUOUS   | Linie_opisowe | 7     | 0,00 |
| Podsypki, obsypki  | CONTINUOU      | S Podsypki  | 7     | 0,00 | Odnośniki, Teksty     | CONTINUOUS   | Teksty        | 7     | 0,00 |
| Drenaż, przykrycie | CONTINUOU      | S Dren      | 7     | 0,00 | Wymiary               | CONTINUOUS   | Wymiary       | 7     | 0,00 |
| Linie osiowe       | CENTER         | Osie        | 7     | 0,00 | Linie odnoszące       | CONTINUOUS   | Linie_odn     | 7     | 0,00 |

(Wprowadzane zmiany parametrów linii posiadają swoje odzwierciedlenie wizualne w tabeli)

Konfiguracja warstw w grupach:

- Obiekty rysunkowe
- > Opis obiektów

#### Zawartość tabel:

Grupa – tematyczny wybór tekstów

CAD Rodzaj linii – nazwa wzoru zgodna z wartościami dostępnymi w programie CAD

- Warstwa nazwa warstwy zakładanej w programie CAD dla wybranej grupy obiektów
- □ Kolor kolor warstwy
- 🖂 Grubość grubość linii

Teksty – określanie czcionki, stylu, wysokości i szerokości dla oznaczeń, opisów i komentarzy

| Warstwy           | Teksty        | Kreskowanie |        |          |                         |       |          |        |      |      |
|-------------------|---------------|-------------|--------|----------|-------------------------|-------|----------|--------|------|------|
| Konfiguracja tek  | stów - PROFIL |             | Czcior | nka ekra | anowa (podgląd rysunku) | Arial |          | -      |      | 8 🗙  |
| -Tabela, Oznaczer | nia           |             |        |          | Opisy, Komentarze       |       |          |        |      |      |
| Grupa:            | Czcion        | ka Styl     | Wys    | Szer     | Grupa:                  |       | Czcionka | Styl   | Wys  | Szer |
| Nagłówek          | > SIMPLEX     | Styl1       | 4,00   | 0,80     | Węzły                   | 3     | SIMPLEX  | Styl15 | 2,00 | 0,80 |
| Wartości          | SIMPLEX       | Styl2       | 2,00   | 0,80     | Armatura                |       | SIMPLEX  | Styl16 | 2,00 | 0,80 |
| Wartości pom.     | SIMPLEX       | Styl3       | 2,00   | 0,80     | Włączenia               |       | SIMPLEX  | Styl17 | 2,00 | 0,80 |
| Spadek            | SIMPLEX       | Styl4       | 3,00   | 0,80     | Skrzyżowania            |       | SIMPLEX  | Styl18 | 2,00 | 0,80 |
| Materiał          | SIMPLEX       | Styl5       | 4,00   | 0,80     | Uzbrojenie DXF          |       | SIMPLEX  | Styl19 | 2,00 | 0,80 |
| Długości          | SIMPLEX       | Styl6       | 2,00   | 0,80     | Uzbr. z tabeli          |       | SIMPLEX  | Styl20 | 2,00 | 0,80 |
| Hektometry        | SIMPLEX       | Styl7       | 3,00   | 0,80     | Tytuły                  |       | SIMPLEX  | Styl21 | 2,00 | 0,80 |
| Skala             | SIMPLEX       | Styl8       | 2,00   | 0,80     | Rzędne                  |       | SIMPLEX  | Styl22 | 2,00 | 0,80 |
| Profil            | SIMPLEX       | Styl9       | 3,00   | 0,80     | Zagłębienia             |       | SIMPLEX  | Styl23 | 2,00 | 0,80 |
| Poziom porówn.    | SIMPLEX       | Styl10      | 3,00   | 0,80     | Odcinki, wykopy         |       | SIMPLEX  | Styl24 | 2,00 | 0,80 |
| Warstwy           | SIMPLEX       | Styl11      | 2,00   | 0,80     | Odnośniki               |       | SIMPLEX  | Styl25 | 1,50 | 0,80 |
| Odwierty          | SIMPLEX       | Styl12      | 2,00   | 0,80     | Teksty                  |       | SIMPLEX  | Styl26 | 2,00 | 0,80 |
| Węzły             | SIMPLEX       | Styl13      | 2,00   | 0,80     | Wymiary                 |       | SIMPLEX  | Styl27 | 2,00 | 0,80 |
| Symbole           | SIMPLEX       | Styl14      | 2,00   | 0,80     | Wektory                 |       | SIMPLEX  | Styl28 | 1,50 | 0,80 |

Uwaga! Inna zawartość dla Planu i Profilu (przykład dla Profilu)

Konfiguracja tekstów w sekcjach:

- Tabela, Oznaczenia
- Opisy, Komentarze

#### Zawartość tabeli:

- □ Grupa tematyczny wybór tekstów
- Czcionka nazwa wzoru zgodna z wartościami dostępnymi w programie CAD
- □ Styl nazwa stylu zakładanego w programie CAD dla wybranej grupy tekstu
- Wysokość wysokość czcionki
  - całkowite pominięcie całej grupy tekstu w przypadku wartości zero
- □ Szerokość współczynnik szerokości czcionki

#### Kreskowanie – wprowadzanie wzorów kreskowania

| Warstwy            | Teł     | ksty          | Kreskowanie |       |       |                        |               |          |          |       |
|--------------------|---------|---------------|-------------|-------|-------|------------------------|---------------|----------|----------|-------|
| Konfiguracja kr    | eskowar | nia - PROFIL  | -           |       |       |                        |               | D        | <b>P</b> | P 🗙   |
| -Obiekty, Elementy | /       |               |             |       |       | Materiały, Wypełnienia |               |          |          |       |
| Grupa:             |         | Wzór ekranowy | Wzór CAD    | Kąt   | Skala | Grupa:                 | Wzór ekranowy | Wzór CAD | Kąt      | Skala |
| Drogi              | >       |               | ZIGZAG      | 90,00 | 1,00  | Beton                  | >             |          | 90,00    | 1,00  |
| Chodniki           |         |               | ZIGZAG      | 90,00 | 1,00  | Żelbet                 |               |          | 90,00    | 1,00  |
| Tory               |         |               | ZIGZAG      | 90,00 | 1,00  | Żeliwo                 |               |          | 90,00    | 1,00  |
| Zbiorniki          |         |               |             | 90,00 | 1,00  | Stal                   |               |          | 90,00    | 1,00  |
| Budynki            |         |               |             | 90,00 | 1,00  | PCV                    |               |          | 90,00    | 1,00  |
| Rury               |         |               |             | 90,00 | 1,00  | PE                     |               |          | 90,00    | 1,00  |
| Podsypki           |         |               | AR-SAND     | 90,00 | 1,00  | PP                     |               |          | 90,00    | 1,00  |
| Stropy             |         |               |             | 90,00 | 1,00  | Uszczelka              |               |          | 90,00    | 1,00  |
| Fundamenty         |         |               | ANSI33      | 90,00 | 1,00  | Zaprawa                |               |          | 90,00    | 1,00  |
| Płyty              |         |               | ANSI33      | 90,00 | 1,00  | Piasek                 |               |          | 90,00    | 1,00  |
| Ściany             |         |               |             | 90,00 | 1,00  | Żwir                   |               |          | 90,00    | 1,00  |
| Kręgi              |         |               |             | 90,00 | 1,00  | Tłuczeń                |               |          | 90,00    | 1,00  |
| Włazy              |         |               |             | 90,00 | 1,00  |                        |               |          | 90,00    | 1,00  |
| Kinety             |         |               | ANSI33      | 90,00 | 1,00  |                        |               |          | 90,00    | 1,00  |

Konfiguracja kreskowania w sekcjach:

- Obiekty, Elementy
- Materiały, Wypełnienia

#### Zawartość tabeli:

- □ Grupa wybór obiektów do zakreskowania
- □ Wzór ekranowy nazwa wzoru zgodna z systemem operacyjnym (podgląd rysunku czasowo niedostępny)
- □ Wzór CAD nazwa wzoru zgodna z wartościami dostępnymi w programie CAD
- □ Kąt kąt obrotu wzoru kreskowania
- □ Skala współczynnik skali

Uwaga: Do czasu opracowania wzorów ekranowych, efekt graficzny dostępny jest wyłącznie w programie CAD.

### <u>Opcje</u>

(przy włączonym Planie)

Węzły

Opcje umożliwiające ustalenie zawartości opisów sieci:

Węzły (punkty trasy):

- ✓ Nazwa węzła włączenie/wyłączenie
- ✓ Kształtki (osobna opcja dla zasuw, trójników, złączek itp.)
  - ✓ symbol kwadratowy (zamiast okrągłego)

Współrzędne XY:

- ✓ włączenie/wyłączenie
  - Precyzja dwa lub trzy miejsca po przecinku
- ✓ w układzie kartezjańskim/geodezyjnym

Azymut (tylko do odczytu) – zmiana w parametrach sieci Rzędne:

✓ włączenie/wyłączenie

Dodatkowo:

- ✓ z etykietą Rt=, Rs=, Rw=
- ✓ zagłębienie pod terenem
- ✓ rzędne włączeń
- ✓ rzędna dna osadnika
- ✓ dodatkowo dla Studni
  - $\odot$  teren
  - o właz

Punkty terenu:

- ✓ włączenie/wyłączenie
  - ✓ z opisem rodzaju rzędnej
  - rodzaj rzędnej terenu: projektowany / istniejący / projektowany z istniejącym

Wyłączenie z rysunku odnośników dla punktów trasy bez pierwszej dużej litery w oznaczeniu

| Węzły                                                                                      | Odcinki                                                          | Obiekty                                                                        |
|--------------------------------------------------------------------------------------------|------------------------------------------------------------------|--------------------------------------------------------------------------------|
| Opis punktów                                                                               | D 📇 😫 🗡                                                          |                                                                                |
| Węzły<br>✓ Nazwa Ks<br>Współrzędne<br>Precyzja<br>⊚ 2 3                                    | ztałtki A<br>symbol kwadrato                                     | Azymut (tylko do odczytu)<br>wy 0<br>odezyjny*                                 |
| Rzędne     z opisem     z zagłębienie     rzędne włącz     rzędna dna o     Odnośnik tylko | Studnia<br>i teren<br>właz<br>zeń<br>sadnika<br>o dla PZ z pierw | Punkty terenu z opisem Wybór rzędnej © RTp RTi RTp RTp RTp RTp RTp RTp RTp RTp |

### Odcinki

Opcje umożliwiające ustalenie zawartości opisów sieci:

- ✓ Opis odcinka włączenie/wyłączenie całego opisu Oznaczenia:
  - ✓ profilu
  - ✓ kierunku trasy na odcinku
    - wartość progowa wyświetlania opisu min. dł. odc.
- > Zmiana kolejności składników opisu (wymiar, spadek i długość)
- Rodzaj wymiaru
  - średnica
  - opis materiału (domyślnie średnica)
- $\checkmark~$ ograniczenie opisu na całej trasie do samego wymiaru
- ✓ zmiana formatu wyświetlania długości
- ✓ ograniczenie opisu w przyłączu jednoodcinkowym (tylko długość)

Ograniczenie opisu przy powtarzających się wartościach spadku i wymiaru:

- wymiar i długość L
- o pełny opis
- ⊙ spadek i długość L
- pełny opis

Ograniczenie opisu dla krótkich odcinków

- tylko długość L
- o wymiar i długość L
- $\circ$  pełny opis

🖂 definicja krótkiego odcinka

| Węzły                                                                                                    | Odcinki                                                                                                    | Obiekty                       |  |  |  |  |
|----------------------------------------------------------------------------------------------------|----------------------------------------------------------------------------------------------------|-------------------------------|--|--|--|--|
| Opis odcinkó                                                                                                    | w sieci                                                                                                    |                               |  |  |  |  |
| Odcinki                                                                                                    |                                                                                                    |                               |  |  |  |  |
| 🔲 Opis odcinka                                                                                                    | Ozn profilu                                                                                                   | 📃 Ozn kierunku                |  |  |  |  |
| [m]<br>min. dł. odc.                                                                                                    | [m]       Kolejność         [m]       (in wymiar / spadek, L=         min. dł. odc.       spadek, L= / wymiar |                               |  |  |  |  |
| Na całej trasie tylko wymiar (średnica lub materiał)<br>Format wyświetlania długości: - L -<br>W przyłączu jednoodcinkowym wyłącznie: L = |                                                                                                    |                               |  |  |  |  |
| Jeżeli na sieci w                                                                                                    | <sup>ystąpi:</sup> (definicja                                                                                 | kr. odc.) [m]                 |  |  |  |  |
| -stały spadek-                                                                                                    | stały wymiar                                                                                                  | -krótki odcinek               |  |  |  |  |
| wymiar / L=                                                                                                    | ) spadek, L=                                                                                                  | Itylko L=<br>www.mior (L =    |  |  |  |  |
| 🔘 pełny opis                                                                                                    | 🔘 pełny opis                                                                                                  | o wynnar / L=<br>o pełny opis |  |  |  |  |

### Obiekty

Opcje umożliwiające ustalenie obecności i zawartości opisów obiektów na trasie sieci:

### Obiekty

- ✓ Uzbrojenie terenu (włączenie/wyłączenie)
  - typ i rodzaj
  - o oznaczenie
- ✓ Uzbrojenie naziemne (w przygotowaniu)
  - typ i rodzaj
  - o oznaczenie
- ✓ Dodatkowa armatura (włączenie/wyłączenie)
  - typ i rodzaj
  - o oznaczenie

### Rury ochronne

- Opis 1 (pierwsze pole opisowe z tabeli ELEMENTY)
- o Oznaczenie
- Ułożenie odnośnika:
- wzdłuż sieci
- wg opisu węzła
- ✓ włączenie/wyłączenie automatycznej strony odnośnika
- ✓ Odwierty geologiczne (włączenie/wyłączenie)
- ✓ Warstwy geologiczne (włączenie/wyłączenie)

| Węzły                                      | Odcinki                                     | Obiekty                   |
|--------------------------------------------|---------------------------------------------|---------------------------|
| Obiekty planu                              |                                             |                           |
| Obiekty<br><b>Uzbrojenie</b><br>Typ, Rodz  | <mark>.√ Uzbr.</mark> na<br>⊚ Typ, Ro       | aziemne (w przyg.)<br>odz |
| Ozn<br>(Generator: Uzbro                   | )jenie po włączeni                          | iu dodatkowej opcji)      |
| <ul> <li>Typ, Rodz</li> <li>Ozn</li> </ul> | ✓ Odwi ✓ Wars                               | ierty<br>stwy             |
| -Rury ochronne                             |                                             |                           |
| Opis 1                                     | Kierunek                                    | odnośnika –               |
| <ul> <li>Opis</li> <li>Ozn</li> </ul>      | <ul> <li>wzdłuż</li> <li>kąt baz</li> </ul> | sieci<br>owy              |
| Automatycz                                 | na strona odnośn                            | ika                       |

### <u>Opcje</u>

(przy włączonym Profilu)

Schemat - zarządzanie liniami osiowymi i symbolami sieci (włączenie/wyłączenie)

Sieć – opcje umożliwiające ustalenie zawartości opisów sieci:

- ✓ Jedna (pojedyncza) linia sieci
- ✓ Oś kanału
- ✓ Schemat sieci:
  - $\odot$  pod profilem
  - o nad profilem
- ✓ Oś studni i zbiorników
- ✓ Studnie bez fundamentów
- ✓ Zmiana symbolu hydrantu

### Obiekty

Graficzne oznaczenie (w przygotowaniu):

- ✓ terenu projektowanego
- ✓ terenu istniejącego
- ✓ Poziomowanie dróg i chodników
- ✓ Zaznaczenie osi uzbrojenia

### Zaznaczenie załamań i włączeń

- ✓ Symbol (opcja obejmująca cały schemat węzła):
  - ✓ Położenie:
    - pod węzłem
    - $\circ$  nad węzłem
  - ✓ Plan:
    - ⊙ Lokalny
    - o Rzeczywisty

Wartość kąta (jeśli włączona jest opcja – z opisem kątów):

- Załamanie (odchylenie od przedłużenia poprzedniego odcinka)
- o Kąt
  - z opisem kątów (zaznaczenie wartości kąta w planie sytuacyjnym)
  - ⊙ z kątem przestrzennym (3D°) rzeczywista wartość kąta kształtki
  - Wymiar odcinka zamiast nr kąta
- ✓ położenie pod węzłem [cm]

| Schemat                                                                                                    | Opisy                                                                    | Odnośniki                                                                                                    |
|----------------------------------------------------------------------------------------------------|--------------------------------------------------------------------------|----------------------------------------------------------------------------------------------------|
| Linie osiowe, syn                                                                                                    | nbole                                                                    | D 🚑 😫 🔰                                                                                                    |
| Sieć                                                                                                    |                                                                          | Zaznaczenie załamań i włączeń                                                                                                    |
| <ul> <li>Jedna linia sieci</li> <li>Oś rurociągu</li> <li>Oś studni i zbiorni</li> <li>Studnie bez fundai</li> <li>Zmiana symbolu h</li> </ul> | Schemat sie<br>pod profilem<br>nad profilem<br>ków<br>mentów<br>sydrantu | eci: Symbol<br>Położenie Plan Wartość<br>o pod węzłem O Lokalny O Zał.<br>rad węzłem Rzeczywisty Kąt<br>z opisem kątów (plan sytuacyjny)<br>z kątem przestrzennym (3D°)<br>Wymiar odcinka zamiast nr kąta<br>położenie pod węzłem [cm]                                                                                                    |
| Obiekty<br>Graficzne oznaczenie<br>teren projektow<br>teren istniejący<br>Poziomowanie dró<br>Zaznaczenie osi u                                | :<br><sup>any</sup><br>ig i chodników<br>zbrojenia                       | ✓ Opis tekstowy         Położenie         Image: Oddączony do opisu PZ         Image: Oddączony do opisu PZ </th |

✓ Opis tekstowy (pionowo, nad tabelą profilu):

- Położenie
- ⊙ dołączony do opisu PZ
- $\circ~$ osobny opis na linii PZ
- Wartość kąta:
- ⊙ Załamanie
- o Kąt
- ✓ wartość zgodna z symbolem
- ✓ Zaokrąglenie wartości kąta

### Opisy – zarządzanie opisami pionowymi

Opcje umożliwiające zmianę położenia i stylu wykonania opisów pionowych nad tabelą profilu.

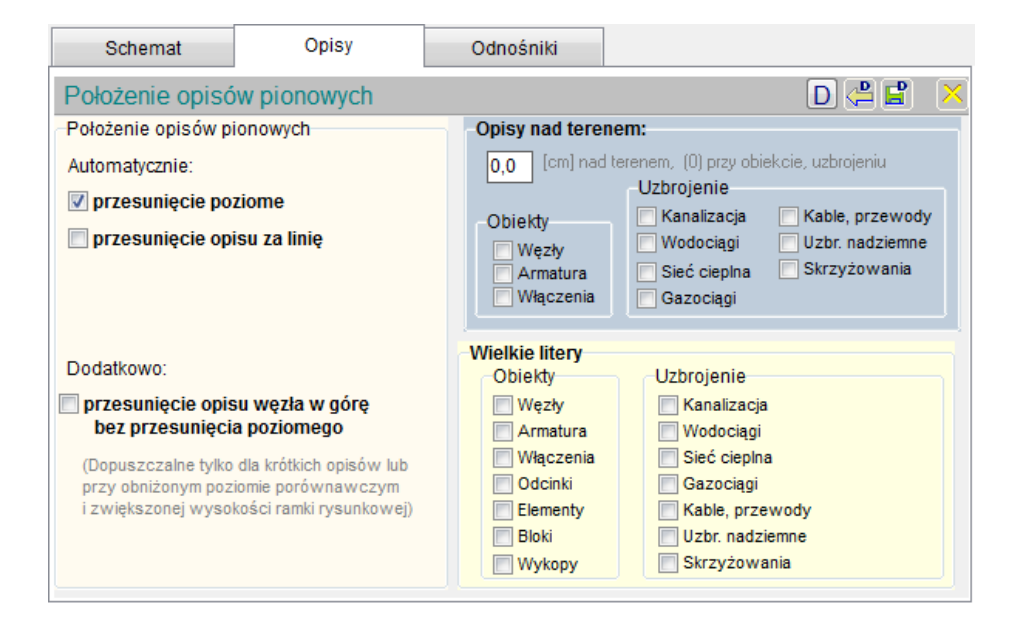

Położenie poziome obiektów i uzbrojenia:

- automatyczne przesunięcie o wysokość tekstu
- automatyczne przesunięcie za linię opisową

Położenie pionowe obiektów i uzbrojenia:

- przesunięcie wybranej grupy nad poziom terenu

#### WIELKIE LITERY

- opcja dla wybranej grupy obiektów i uzbrojenia

#### Odnośniki

| Schemat           | Opisy                | Odnośniki        |                      |
|-------------------|----------------------|------------------|----------------------|
| Oznaczenia, rzę   | dne, wymiary, teks   | sty              | D 🚑 😫  🗙             |
| Trasa             |                      | Rzędne           |                      |
| 🔲 Oznaczenie węz  | łów:                 | -Punkty terenu   | Uzbrojenie           |
| nad wezłem        | 🔘 w odnośniku        | 🔲 Teren projek   | towany 🔲 Kanalizacja |
| (-) pod ramka     |                      | 🔲 Teren istnieja | ący Wodociąg         |
| (+) nad tabelą    | -2,0 [cm]            | Prawy g          | Órny ▼ Gazociąg      |
| 🗖 Łańcuch wwmia   | roww Załom           | Sieć             | Kabel                |
| ( - ) pod ramką   |                      | Fundament        | studni Skrzyżowania  |
| (+) nad tabelą    |                      | Deres            | Śwy.                 |
|                   | _                    | Prawy g          | orny 👻 Prawy gurny 👻 |
| Współrzędne X,    | Y geodezyjne*        |                  |                      |
| Domyślne ułożenie | odnośników i tekstóv | 1                |                      |
| Odnośniki         | Teksty               | r <sup>i</sup>   | Kierunek             |
| Poziome O Pi      | onowe O Poziom       | e 🔘 Pionowe      | ● w górę<br>○ w dół  |
|                   |                      |                  |                      |

\*Załom jest równoznaczny słowu "załamanie" w całym programie

#### Trasa:

- ✓ Oznaczenie węzłów (dodatkowo nad rysunkiem profilu)
  - nad węzłem lub w odnośniku
    - □ z podaniem odległości od ramki lub od tabeli
- ✓ Łańcuch wymiarowy
  - □ z podaniem odległości od ramki lub od tabeli
  - ✓ Załom\*
- ✓ Współrzędne XY
  - ✓ współrzędne geodezyjne (odwrócenie układu na YX)

#### Rzędne:

- Punkty terenu
  - ✓ Teren projektowany
  - ✓ Teren istniejący
  - usytuowanie odnośnika dla punktów terenu

### ➤ Sieć:

- ✓ Fundament studni
  - menu usytuowania odnośnika dla fundamentów studni
- ➤ Uzbrojenie
  - ✓ Kanalizacja ...
  - usytuowanie odnośnika dla uzbrojenia

Domyślne ułożenie odnośników i tekstów z tabeli OPISY:

- > Odnośniki:
  - Poziome
  - o Pionowe
- ➤ Teksty:
  - Poziome
  - Pionowe
- Kierunek odnośnika:
  - w górę
  - w dół

<u>Tabela</u> – dostosowanie tabeli profilu do indywidualnych potrzeb projektu.

Wiersze – ustalenie treści oraz liczby wierszy w tabeli z możliwością regulacji wysokości poszczególnych rubryk

(przy włączonym Profilu)

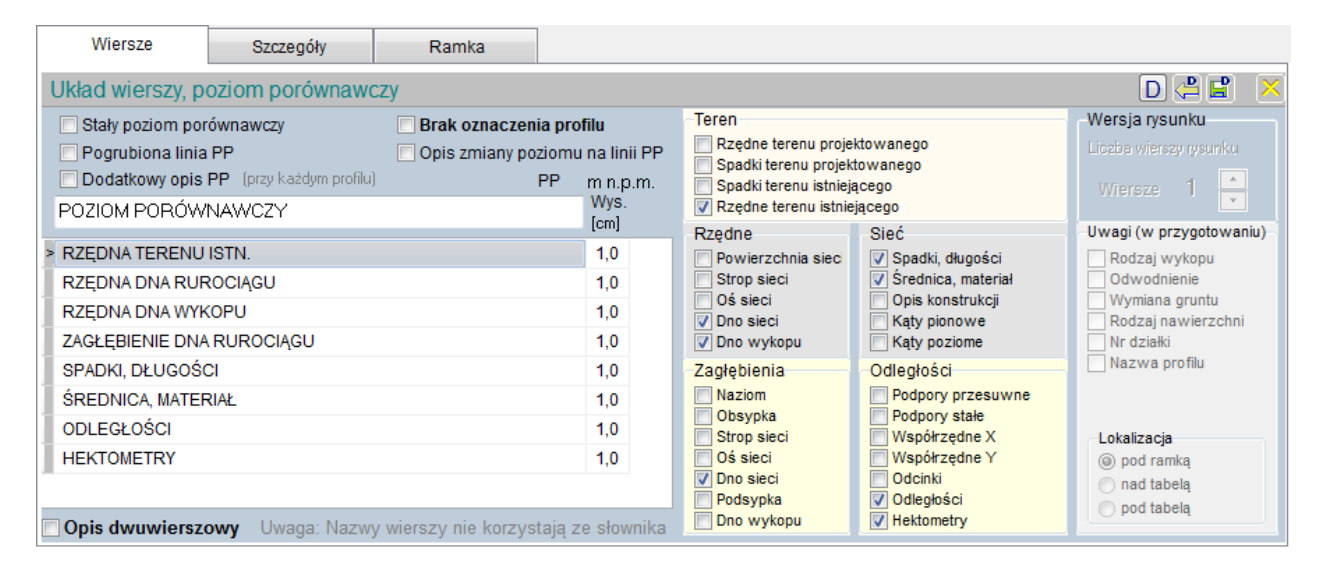

Opcje poziomu porównawczego:

- ✓ Stały poziom porównawczy we wszystkich profilach
- ✓ Pogrubiona linia poziomu porównawczego
- ✓ Dodatkowy opis poziomu porównawczego przy każdym profilu
- ✓ Brak oznaczenia profilu
- Opis zmiany poziomu na linii poziomu porównawczego

Zawartość nagłówka tabeli profilu:

- □ Nazwa wiersza
- □ Wysokości wiersza [cm]

Konstrukcja wierszy:

Opcje - włączenie/wyłączenie w grupach:

- > Teren
- Rzędne
- Sieć
- Zagłębienia
- Odległości

### Szczegóły – szczegółowa konfiguracja zawartości wierszy tabeli profilu

| Wiersze                                                                                             | Szczegóły                                 | Ramka                                                                                                    |            |                                                               |   |                                                |                                                 |  |  |
|----------------------------------------------------------------------------------------------------|-------------------------------------------|----------------------------------------------------------------------------------------------------|------------|---------------------------------------------------------------|---|------------------------------------------------|-------------------------------------------------|--|--|
| Szczegółowa ko                                                                                      | nfiguracja zawart                         | ości wierszy tabe                                                                                                    | li profilu |                                                               |   |                                                | D 😤 😫                                           |  |  |
| Jednostki, symbole<br>Spadki w promilac<br>Pogrubiona linia sp<br>Rzędne w milimetr<br>hektometr II | e Wart<br>h Od<br>adku Zr<br>ach Sp<br>Do | Wartości<br>Odległości do hektometrów<br>Zmiana hektometrów na kilometry<br>Spadki między punktami trasy<br>Dodatkowo zagłębienie do RTi |            | Zaokrąglanie:<br>odległości Auto s s<br>współrzędnych Auto ka |   | <ul> <li>✓ spadków</li> <li>✓ kątów</li> </ul> | Kontrola<br>Czytelność<br>danych<br>dodatkowych |  |  |
| Dane dodatkowe                                                                                      | Dane dodatkowe                            |                                                                                                    |            |                                                               |   |                                                |                                                 |  |  |
| Punkty dodatkowe                                                                                    | Uzbr. podzie                              | emne Uzbr. r                                                                                                    | adziemne   | Skrzyżowania                                                  | A | rmatura                                        | Rury ochronne                                   |  |  |
| 🔽 teren proj.                                                                                       | eren pro                                  | j. 📃 tere                                                                                                    | en proj.   | 📄 teren proj.                                                 |   | teren proj.                                    | ieren proj.                                     |  |  |
| V teren istn.                                                                                       | 📃 teren istn                              | . 📃 tere                                                                                                    | en istn.   | Teren istn.                                                   |   | teren istn.                                    | teren istn.                                     |  |  |
| 📄 rzędne sieci                                                                                      | 📝 rzędne si                               | ieci 📝 rzę                                                                                                    | dne sieci  | 📄 rzędne sieci                                                |   | rzędne sieci                                   | rzędne sieci                                    |  |  |
| 📄 rzędna wykopu                                                                                     | 📃 rzędna w                                | vykopu 📃 rzę                                                                                                    | dna wykopu | 📄 rzędna wykopu                                               |   | rzędna wykopu                                  | 📃 rzędna wykopu                                 |  |  |
| zagł. sieci                                                                                         | 📃 zagł. sied                              | zagł. sieci zagł. sieci                                                                                                    |            | n zagł. sieci                                                 |   | zagł. sieci                                    | zagł. sieci                                     |  |  |
| zagł. wykopu                                                                                        | zagł. wyl                                 | zagł. wykopu 📃 zagł. wykop                                                                                                    |            | 📃 zagł. wykopu                                                |   | zagł. wykopu                                   | zagł. wykopu                                    |  |  |
| wsp. X, Y                                                                                           | wsp. X, Y                                 | wsp. X, Y                                                                                                    |            | 🔲 wsp. X, Y                                                   |   | wsp. X, Y                                      | wsp. X, Y                                       |  |  |
| odległości                                                                                          | 🔽 odległośc                               | i 🔽 odk                                                                                                    | egłości    | odległości                                                    |   | odległości                                     | 🔲 odległości                                    |  |  |

- Jednostki, symbole
  - ✓ Spadki w promilach (domyślnie w procentach)
  - ✓ Pogrubiona linia spadku (opcja rysunkowa)
  - ✓ Rzędne w milimetrach (dokładność rzędnych w tabeli)
  - ✓ Hektometr II (zmiana symbolu rysunkowego)
- Wartości
  - ✓ Odległości od hektometrów (skrócenie wartości liczbowej)
  - ✓ Zmiana hektometrów na kilometry (zmiana skali odległości)
  - ✓ Spadki między punktami trasy (brak łączenia stałych spadków)
  - Dodatkowo zagłębienie do RTI

### Zaokrąglanie:

- ✓ odległości
  - wybór dokładności zaokrąglenia
    - ✓ współrzędnych
    - wybór dokładności zaokrąglenia
- ✓ spadków
- ✓ kątów
- ✓ Kontrola nakładania się na siebie tekstów w tabeli

Dane dodatkowe - wartości w tabeli pod obiektami w grupach:

- Punkty dodatkowe
- Uzbrojenie podziemne
- Uzbrojenie nadziemne
- Skrzyżowania
- > Armatura
- Rury ochronne

### Ramka

| Wiersze       | Szczegóły | Ramka |                                                             |                           |
|---------------|-----------|-------|-------------------------------------------------------------|---------------------------|
| Ramka profilu |           |       |                                                             | D 📇 🖹  🗙                  |
|               |           |       | Ramka                                                       |                           |
|               |           |       | Wysokość                                                    | 29,7 [cm]                 |
|               |           |       | Wewnętrzny margines                                         | 0,5 [cm]                  |
|               |           |       | Dodatkowy lewy margines                                     | 2,0 [cm]                  |
|               |           |       | Odległość rysunku (od lewej)                                | 1,5 [cm]                  |
|               |           |       | Odległość rysunku (od dołu)                                 | 1,5 [cm]                  |
|               |           |       | Miejsce na tabelkę                                          | 20,0 [cm]                 |
|               |           |       | Szerokość strony                                            | 21,0 [cm]                 |
|               |           |       | Wielokrotność szerokości stro (pomniejszonej o dodatkowy le | <b>ny</b><br>wy margines) |
|               |           |       | Minimum A4 lub A3                                           |                           |
|               |           |       | Tabelka zapisana jako blok DWG                              |                           |
|               |           |       | w katalogu BLOKI                                            |                           |

Wymiary ramki (wpisywane ręcznie):

- □ Miejsce na tabelkę (przedłużenie ramki za profilem)
- □ Szerokość strony (wartość dla opcji "Wielokrotność szerokości strony"

#### Parametry ramki

- ✓ Wielokrotność szerokości strony (przedłużenie długości ramki do zadeklarowanej szerokości)
- ✓ limit minimum A4 lub A3 (przedłużenie długości ramki do minimalnej szerokości arkusza)

Tabelka zapisana jako blok DWG

, w katalogu BLOKI" - link do ustawień ścieżki dostępu do pliku nazwa bloku DWG/DXF z tabelką zakładową

### **USTAWIENIA PROJEKTU**

(jednocześnie dla Planu i Profilu)

### Globalne wartości domyślne projektu

| Wartości (                                                                                | domyślne                                  | F              | Parametry rysunku Oznaczenia |          |           |            |           | ia        |                                  |                |            |
|-------------------------------------------------------------------------------------------|-------------------------------------------|----------------|------------------------------|----------|-----------|------------|-----------|-----------|----------------------------------|----------------|------------|
| Wartości                                                                                  | domyślne                                  | e proje        | ktu                          |          |           |            |           |           |                                  | D              | <b>2</b> 🗙 |
| 1. Etap                                                                                   |                                           |                |                              |          |           |            |           |           |                                  |                |            |
| Linia konst                                                                               | a zagł                                    | ębień          | Inte                         | rpolacja | teren     | u proj.    |           |           |                                  |                |            |
| Zagłębienie                                                                               | )                                         | •              | Autom                        | atyczna  | ado 10    | )m 🔻       | - Dow     | iązanie d | lo tere                          | enu istn.      | •          |
| Typ węzła Studnia Wyr                                                                     |                                           |                |                              |          |           |            | ymiar sie | ci        | 0,2                              |                |            |
| Opcje dla pr<br>Lączenie<br>Odno                                                          | zepływu gr<br>odcinków<br>Ooś O           | nego<br>🔽 Dowi | iązane o                     | do profi | lu (konst | trukcja od | l końca)  | © C       | strukcja<br>)d począ<br>)d końca | spadku-<br>tku |            |
| Przebieg pr                                                                               | Przebieg profilu podłużnego Roboty ziemne |                |                              |          |           |            |           |           |                                  |                |            |
| Sp. min.                                                                                  | Sp. max.                                  | Z. min.        | Z max.                       | pods.    | obs.      | dren.      | przykr.   | posz. wy  | /kopu                            | Tan. L         | Tan. P     |
| 0,00                                                                                      | 0,00                                      | 1,20           | 3,00 0.00 0.00 0.00          |          |           |            | + 0.      | 00        | pion                             | pion           |            |
| Szczegółowe domyślne pasy wykopu pw (pion.) i pw (trap.) >> <u>Katalog sieci: Odcinki</u> |                                           |                |                              |          |           |            |           |           |                                  |                |            |

Pasek informacji zawierający dane z tabeli LISTA PROJEKTÓW:

- numer projektu
- status
- oznaczenie
- autor

Typ węzła ... patrz str 28

#### Linia konstrukcyjna sieci:

- Zagłębienie Zagłębienie liczone jest od terenu projektowanego a przy braku terenu projektowanego od terenu istniejącego.
- Naziom (przykrycie)

|       | Zagłębienie 🗸 🗸     |
|-------|---------------------|
|       | Zagłębienie         |
|       | Naziom (przykrycie) |
| Inter | pretacja zagłębień: |

• Automatyczna do 10m

Wszystkie wartości mniejsze od 10 (lub równe) spełniają funkcję wartości względnych. Jest to opcja globalna

i dotyczy wszystkich wartości w polach o nazwie "Rzędna". W zależności od rodzaju obiektu będzie to odpowiednio: zagłębienie do terenu lub przesunięcie względem osi przewodu. Wartości większe od 10 są bezwzględne. Aby uzyskać wartość bezwzględną mniejszą od 10 (lub równą) należy poprzedzić ją znakiem '\$'.

• Tylko z przedrostkiem '@'

Wszystkie wartości w polach o nazwie "Rzędna" są bezwzględne (mierzone do poziomu 0.0). Można używać nadal wartości względnych (zagłębień) ale należy poprzedzić je znakiem '@'.

#### Automatyczna do 10m -Automatyczna do 10m Tylko z przedrostkiem '@'

- Interpolacja terenu projektowanego:
  - Niezależnie od terenu istniejącego
  - Dowiązanie do terenu istniejącego

Dowiązanie do ter. istn. Niezależnie od ter. istn. Dowiazanie do ter. istn. Opcje dla przepływu grawitacyjnego

Łączenie odcinków w przepływie grawitacyjnym

- dno
- o oś
- o strop
- Dowiązane do profilu (konstrukcja od końca) metoda łączenia pierwszego odcinka przyłącza

Konstrukcja spadku profili

Od początku

Spadki wyliczane są od rzędnej końcowej poprzedniego odcinka. Wartości domyślne wyznaczone są przez zagłębienie maksymalne określane w parametrach globalnych projektu (z ograniczeniem narzuconym przez spadek minimalny). Kierunek obliczeń przebiega od pierwszego do ostatniego odcinka (od pierwszego profilu do ostatniego). W tej metodzie dane z profilu głównego przenoszone są automatycznie do pierwszego punktu każdego przyłącza.

• Od końca

Spadki wyliczane są od rzędnej końcowej poprzedniego odcinka (odwrócenie nazw początku i końca odcinka). Wartości domyślne wyznaczone są przez zagłębienie minimalne określane w parametrach globalnych projektu (z ograniczeniem narzuconym przez spadek maksymalny). Kierunek obliczeń przebiega od ostatniego do pierwszego odcinka (ale w dalszym ciągu od pierwszego profilu do ostatniego). Z tego powodu konieczna jest korekta rzędnych i spadków w pierwszym odcinku przyłączy (ze względu na brak przenoszenia danych z przyłącza do profilu głównego).

Wartość spadku jest wypadkową przebiegu terenu, dopuszczalnego zagłębienia (min. i maks.), a w sieci grawitacyjnej również wartości spadków granicznych (min. i maks.).

Zawartość tabeli:

- Przebieg profilu podłużnego
  - $\Box$  Spadek minimalny
  - $\Box$  Spadek maksymalny
  - □ Zagłębienie minimalne
  - □ Zagłębienie maksymalne
- Roboty ziemne
  - □ podsypka
  - □ obsypka
  - □ dren
  - □ przykrycie
  - □ poszerzenie wykopu (korekta)
  - $\Box$  Tan. (Lewy)
  - □ Tan. (Prawy)

Pozostałe: szczegółowe domyślne pasy wykopu link "Katalog sieci: Odcinki" do tabeli – KATALOGI, ODCINKI

| Parametry globalne projektu                                                                                                    | Dokładność rzędnych                                                                                                    |
|----------------------------------------------------------------------------------------------------|----------------------------------------------------------------------------------------------------|
| Wartości domyślne Parametry rysunku Oznaczenia                                                                                                    | <ul> <li>Zmiennoprzecinkowa (z dokładnością do 8 miejsc po przecinku)</li> <li>o 1 cm (niezalecana – wartości zaokrąglane są w bazie</li> </ul> |
| Parametry rysunku                                                                                                    | danych projektu)                                                                                                    |
| 1. Etap                                                                                                    | zmiennoprzecinkowa 👻                                                                                                    |
| Spadek profilu Zaokrąglony do 0.1% Dokładność rzędnych                                                                                                    | zmiennoprzecinkowa                                                                                                    |
| Rzeczywisty                                                                                                    | do 1 cm (niezalecana)                                                                                                    |
| Opisy włączeń i skrzyżowań                                                                                                    |                                                                                                    |
| Dane sieci Przekrój Dane skrzyżowań 🔲 Brak oznaczenia profilu w opisie włączeń                                                                                                    | Opisy włączeń i skrzyżowań                                                                                                    |
| pełny opis odcinka     O okrągny     numer protilu     Brak rzędnych w opisie skrzyżowań     prost     prost     prost     prost                                                  | Dane sieci                                                                                                    |
| Status powykonawczy (istniejący)                                                                                                    | <ul> <li>pełny opis odcinka</li> </ul>                                                                                                    |
| Opis projektu (dla skrzyżowań)                                                                                                    | <ul> <li>tylko wymiar odcinka</li> <li>Przekrój</li> </ul>                                                                                      |
| Położenie linii bazowej<br>Opis odcinka siaci: 0.0 [cm] Opis watkopu: 5.0 [cm]                                                                                                    | <ul> <li>okrągły</li> </ul>                                                                                                    |
| [m n.p.m.]                                                                                                    | o prostokątny<br>Dane skrzyżowań                                                                                                    |
| (-) podraniką (o) opis wyłąceniy (.) nad taberą (PPP) w mili.p.m.                                                                                                    | $\checkmark$ numer profilu                                                                                                    |
|                                                                                                    | ✓ nazwa odcinka                                                                                                    |
|                                                                                                    | <ul> <li>Brak oznaczenia profilu w opisie włączeń</li> <li>Brak rządnych w opisie skrzytawać</li> </ul>                                         |
|                                                                                                    | ✓ Status powykonawczy (istniejacy)                                                                                                    |
| Spadek pokazany w tabeli profilu ✓ Zaokrąglony do 0.1% (wartości automatyczne).                                                                                                   | 🖂 opis projektu (dla skrzyżowań),                                                                                                    |
| <ul> <li>Rzeczywisty, Wyliczony</li> </ul>                                                                                                    | zastąpienie oznaczenia projektu                                                                                                    |
| Bzeczywisty                                                                                                    | Położenie linii bazowej opisu                                                                                                    |
| Bzeczywisty                                                                                                    | <ul> <li>Odcinka sieci</li> <li>wykopu</li> </ul>                                                                                               |
| Wyliczony                                                                                                    | · wykopu                                                                                                    |
|                                                                                                    | (-) wartość ujemna = odległość od ramki rysunkowej                                                                                              |
| Spadek jest roznicą między rzędną początkową i koncową, podzieloną przed długość odcinka.<br>Spadek wyliczony opiera się na wartościach zaokraglonych (jest zgodny z obliczeniami | . (U) zero = brak opisu<br>(+) wartość dodatnia $< PP = odległość nad tabela profilu$                                                           |
| wykonanymi przy użyciu kalkulatora, przy wartościach pobranych z rysunku).                                                                                                    | (> PP) wartość dodatnia $> PP =$ poziom opisu w m npm.                                                                                          |

### Oznaczenia

| W                                          | artości domyślne                                                  | F    | Paramet | try rysunku   | Oz       | naczenia                                                                                                    |                                                                                                    |
|--------------------------------------------|-------------------------------------------------------------------|------|---------|---------------|----------|----------------------------------------------------------------------------------------------------|----------------------------------------------------------------------------------------------------|
| Ozn                                        | aczenia obiektó                                                   | w    |         |               |          |                                                                                                    | ×                                                                                                    |
| 2.                                         | WODA                                                              |      |         |               |          |                                                                                                    |                                                                                                    |
| Grup<br>W                                  | oa<br>Vęzły ⊙ Arma                                                | tura | ) Elem  | enty Ty       | /p, Rodz | Wszystki                                                                                                    | е                                                                                                    |
| Nazw                                       | y ręczne (578)                                                    |      | Nazv    | vy automatycz | ne (0)   | -Opcje oznaczer                                                                                                    | i                                                                                                    |
| Lp<br>1<br>2<br>3<br>4<br>5<br>6<br>7<br>8 | Nazwa<br>W54<br>Z2<br>W55<br>H1<br>W55.1<br>W55.2<br>W55.3<br>W56 | •    | Lp      | Nazwa         |          | Węzły (PZ), Arm<br>wszystkie profile<br>Dołączenie (<br>Węzły (PZ<br>Armatura<br>Elementy<br>Tryb numerac<br>zgodny z v7 | atura i Elementy,<br>e bieżącego projektu.<br>Dzn do opisu<br>Z)<br>;ji węzłów (PZ)<br>v<br>ja ozn. wpisanego |
| 8                                          | Skasuj                                                            |      | Prz     | zepisz        |          |                                                                                                    |                                                                                                    |

Grupa oznaczeń (Węzły i Armatura posiadają wspólną numerację)

- Wezły • Armatura
- Dołączenie Ozn do opisu
- Elementy 0

0

- ✓ Węzły (PZ)
- Armatura 0 Elementy 0

Typ, Rodzaj – szczegółowe wskazanie obiektu

| 0           | zgodny z v7 |
|-------------|-------------|
| zgodny z ∨7 | •           |

Tryb numeracji węzłów

•

niezależny

| niezależny  |  |
|-------------|--|
| zgodny z v7 |  |

#### Tabela Nazwy ręczne

| Lp | Nazwa   | * |
|----|---------|---|
| 1  | JA-15   |   |
| 2  | Cl1-1   |   |
| 3  | N80     |   |
| 4  | JA-14   |   |
| 5  | JA-13   |   |
| 6  | JA-12   |   |
| 7  | JA-11   |   |
| 8  | JA-10   |   |
| 9  | JA-9    |   |
|    | · · · - | Ŧ |

#### Tabela Nazwy automatyczne

| Lp | Nazwa |     |
|----|-------|-----|
| 1  | CI1-2 | ון  |
| 2  | CI1-3 |     |
| 3  | CI1-4 |     |
| 4  | CI1-5 |     |
| 5  | CI1-6 |     |
| 6  | SL-2  |     |
| 7  | SL-3  |     |
| 8  | SL-4  |     |
| 9  | SL-5  | 6   |
|    |       | - L |

#### Skasuj wszystkie wpisane

Przepisz

wszystkie automatyczne oznaczenia zostają przepisane.

oznaczenia są kasowane

Tryb numeracji wezłów:

- niezależny ustala stałe domyślne symbole oznaczeń. Wszystkie punkty trasy numerowane są w zależnosci od typu wezła.
- ✓ Kontynuacja ozn. wpisanego bez włączenia tej opcji oznaczenia wpisane przez użytkownika nie są brane pod uwagę i występuja niezależnie od wartości automatycznych (pozwala to na tworzenie indywidulanych oznaczeń - przy standardowych mogą wystąpić powtórzenia).
- o zgodny z v7 automatyczne oznaczenia są kontynuacją nazwy nadanej przez użytkownika. Kolejne oznaczenia zachowują symbol literowy z kontynuacją liczby porządkowej w górę.

# Metody słownika

| Metody słownika                                                                | D 🗳 불     | $\left[\times\right]$ |
|--------------------------------------------------------------------------------|-----------|-----------------------|
| ✓ Domyślne wykorzystanie sło                                                   | wnika     |                       |
| Ustawienia projektu<br>Status<br>O Domyślny<br>O Włączony<br>Wyłączony         |           |                       |
| Wybór opisu                                                                    |           |                       |
| odstawowy                                                                      |           |                       |
| 🗢 tłumaczenie                                                                  |           |                       |
| Prefiksy                                                                       | Teksty    |                       |
| Opis dwuwierszowy:                                                             |           |                       |
| opis podstawowy/tłumaczen                                                      | ie        |                       |
| <ul> <li>1 linia opisu (Opis, Opis1)</li> <li>2 linia opisu (Opis2)</li> </ul> |           |                       |
| Dodatkowe zastąpienie s                                                        | łów opisu |                       |

Przycisk Prefiksy otwiera formularz PREFIKSY

| 🔯 PREFIKSY                  |                                           |                   | 🗗 💽 📄 🗖 🗙          |
|-----------------------------|-------------------------------------------|-------------------|--------------------|
|                             |                                           | Karta             | Ustawienia 3 2 1 🖵 |
| Wyrażenie                   | Opis podstawowy                           | Tłumaczenie       |                    |
| Istn.                       | listn.                                    | Existing          |                    |
| Proj.                       | Proj.                                     | Designed          |                    |
| Likw.                       | Likw.//////////////////////////////////// | Clear Out         |                    |
| Włącz.                      | Włącz.////////                            | Include           |                    |
| Poł.                        | Pol.////////////////////////////////////  | Annex             |                    |
| włączenie do (Grawitacyjne) | włączenie do                              | Connection        |                    |
| włączenie (Grawitacyjne)    | włączenie                                 | Branch            |                    |
| kanału                      | kanału                                    | Sewer             | _                  |
| polactoria z (Ciónioniauro) | nalaazania z //////                       | Connection ////// | *                  |

#### Zawartość tabeli:

Wyrażenie

122

- Opis podstawowy (domyślnie w języku polskim)
- Tłumaczenie (domyślnie w języku angielskim)
  - Karta (katalogowa) zewnętrzny szablon słownika
    - Ustawienia (powrót do opcji słownika)

Domyślne wykorzystanie słownika (opcja globalna)
 Ustawienia projektu (indywidualne wykorzystanie słownika)

- > Status
  - Domyślny (zgodnie z opcją globalną)
  - Włączony (niezależnie od opcji globalnej)
  - Wyłączony (niezależnie od opcji globalnej)
- Wybór opisu (ustala zawartość linii tekstu)
  - $\odot$  opis podstawowy
  - o tłumaczenie

W przypadku opisu dwuwierszowego następuje podwojenie linii tekstu.

Teksty – otwiera formularz TEKSTY (katalog opisów indywidualnych)

#### Opis dwuwierszowy

- Opis podstawowy/tłumaczenie
  - ✓ Podwojenie 1 linii opisu (Opis, Opis 1)
  - ✓ Podwojenie 2 linii opisu (Opis 2)
- ✓ Dodatkowe zastąpienie słów opisu (opcja niedostępna zastosowana pierwotnie w wersji 7)

### MAPA

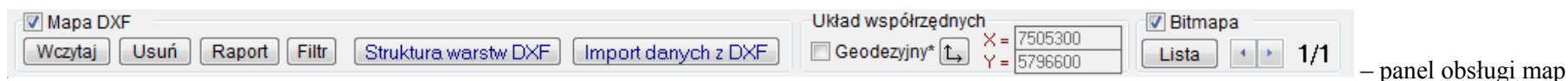

Mapa DXF – włączenie/wyłaczenie  $\checkmark$ 

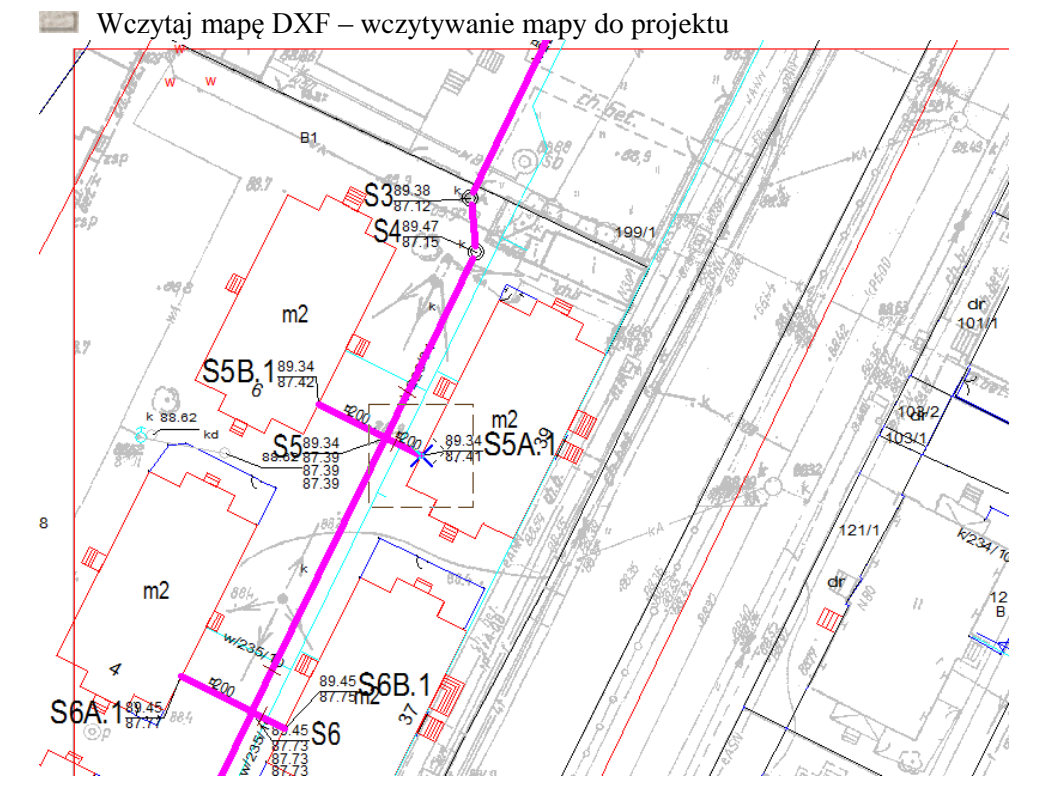

widok okna roboczego programu po wczytaniu mapy

Układ współrzędnych:

- Współrzędne geodezyjne zmiana układu współrzędnych na geodezyjny  $\checkmark$
- Lokalny układ współrzędnych zmiana układu współrzędnych na lokalny (aktywny tylko dla map bitowych)
- znacznik informujący o aktualnych współrzędnych XY  $\geq$
- Bitmapa: <> Zmiana aktywnej mapy bitowej (z informacja: aktualna mapa/ilość map)

Lista map bitowych (rastrowych)

| Lista map rastrowych (BMP)                                         |               |                     |              | ×    |
|--------------------------------------------------------------------|---------------|---------------------|--------------|------|
| Lista plików: 5 💌 Dodaj Usuń Usuń wszystkie                        | V Panel parar | netrów i kalibracji |              |      |
| Nazwa pliku                                                        | Punkt pocz. X | Punkt pocz. Y       | Skala        |      |
| D:\Edytory Inżynierskie\Koordynator\PROJEKTY\6 bud\RASTER_12520    | 7506899,307   | 5798286,758         | 0,032        |      |
| 100.                                                               |               |                     |              |      |
|                                                                    |               |                     |              |      |
|                                                                    |               |                     |              |      |
|                                                                    |               |                     |              |      |
| 🕅 Kalibracja skali mapy                                            |               | _                   |              |      |
| Mapy BMP bezpośrednio po załadowaniu rysowane są od punktu (0, 0). |               | Przesunięcie        | względem sia | atki |
|                                                                    |               | V Odwrócenie k      | oloru bitmap | у    |
|                                                                    |               |                     |              |      |

- Dodaj mapę bitową
- Usuń mapę bitową
- Usuń wszystkie mapy bitowe
- Lista ostatnio odczytanych map BMP ze ścieżką do pliku  $\triangleright$ oraz danymi punktu początkowego i skali

Panel parametrów i kalibracji z opcjami kalibracji skali, przesunięcia względem siatki, odwrócenia koloru bitmapy

# Zarządzanie mapą DXF:

Usuń mapę DXF – usuwanie mapy z projektu
 Raport DXF – informacja o pominiętych elementach pliku DXF

| Informacja o pominiętych elementach pliku DXF:                                   |                | $ $ $\times$ |
|----------------------------------------------------------------------------------|----------------|--------------|
| D:\Edytory Inżynierskie\Mapy DXF\PlanA1.dxf<br>Wczytano: 6683 z 6737 obiektów.   |                | *            |
| Pominięto następujące obiekty DXF: 54                                            |                |              |
| Elementy nieobsługiwane: 29<br>HATCH (4), DIMENSION (10), LEADER (1), SOLID (14) |                |              |
| Elementy na wyłączonych warstwach: 0                                             |                |              |
| Elementy poza obszarem mapy: 0                                                   |                |              |
| Elementy odrzucone: 25<br>ATTRIB (25)                                            |                |              |
| Ponadto pominięto następujące obiekty DXF w blokach rysunkowych: 17              |                |              |
| Elementy nieobsługiwane: 17<br>SOLID (17)                                        |                |              |
|                                                                                  |                |              |
|                                                                                  |                |              |
|                                                                                  |                |              |
|                                                                                  |                |              |
|                                                                                  |                |              |
|                                                                                  |                |              |
|                                                                                  |                |              |
|                                                                                  |                |              |
|                                                                                  | Zapis do pliku |              |
|                                                                                  |                | Ŧ            |

Filtr entycji rysunkowych – dostęp do poszczególnych składników rysunku DXF patrz str. 24

Struktura warstw DXF – definicja zastosowania warstw DXF (aktywna po wczytaniu mapy)
 Import – przejście do formularza: Import z warstw DXF oraz Lista warstw DXF

| Str | uktura warstw mapy D  | XF                |         |              |               | - X      |
|-----|-----------------------|-------------------|---------|--------------|---------------|----------|
| Z   | pliku                 |                   |         |              |               | mport >> |
| Zap | isz jako 🗸 Ter. istn. | 🖌 Ter. proj. 🛛 (I | stn.) 🔻 | 🦿 Uzbrojenie | 🗙 Brak zasto: | sowania  |
|     | Nazwa warstwy         | Zastosowanie      | Status  | Тур          | Rodzaj        |          |
| 297 | 1727                  |                   |         |              |               |          |
| 298 | 1728                  | Uzbrojenie        |         | Kabel        | Energ.        |          |
| 299 | 1732                  |                   | Likw.   |              |               |          |
| 300 | 1733                  | Ter. proj.        |         |              |               |          |
| 301 | 1734                  |                   |         |              |               |          |
| 302 | 1735                  |                   |         |              |               |          |
| 303 | 1736                  |                   |         |              |               |          |
| 304 | 1737                  |                   |         |              |               |          |
| 305 | 1744                  |                   |         |              |               |          |
| 306 | 1745                  |                   |         |              |               |          |
| 307 | 1747                  |                   |         |              |               |          |
| 308 | 1754                  |                   |         |              |               |          |
| 309 | 1755                  |                   |         |              |               |          |
| 310 | 1756                  |                   |         |              |               |          |
| 311 | 1763                  |                   |         |              |               |          |
| 312 | 1764                  |                   |         |              |               |          |
| 313 | 1765                  |                   |         |              |               |          |
| 314 | 1766                  |                   |         |              |               |          |
| 315 | 1767                  |                   |         |              |               |          |
| 316 | 1793                  |                   |         |              |               |          |
| 317 | 1794                  |                   |         |              |               |          |
| 318 | 1795                  |                   |         |              |               |          |
| 319 | 1796                  |                   |         |              |               |          |
| 320 | 1800                  |                   |         |              |               |          |
| 321 | 1812                  |                   |         |              |               |          |
| 322 | 1813                  |                   |         |              |               |          |
| 323 | 1814                  |                   |         |              |               |          |
| 324 | 2820                  |                   |         |              |               |          |
| 325 | 1891                  |                   |         |              |               |          |
| 326 | 1999                  |                   |         |              |               |          |
| 327 | 1931                  |                   |         |              |               |          |
| 328 | 1932                  |                   |         |              |               |          |

| apy)                                                                                                    |                                                                                                    | Tylko bieżaca                                                                                                    |
|----------------------------------------------------------------------------------------------------|----------------------------------------------------------------------------------------------------|----------------------------------------------------------------------------------------------------|
|                                                                                                    |                                                                                                    | Sortuj                                                                                                    |
| ki:<br>Z pliku<br>Zapisz jako<br>Teren istniejący<br>Teren projektowany<br>Status (domyślny), istniejący, projektowany,<br>Iikwidowany, włączony<br>Uzbrojenie (Typ, Rodzaj uzbrojenia)<br>Brak zastosowania (wyłączenie danej warstwy) |                                                                                                    | Wybierz wszystkie         Wyłącz wszystkie         V 0         V 5151         V 6511         V 2284         V 1366         V 1367         V 2366         V 6570         V 5310         V 4724         V 1743         V 4754         V 5752         V 1713         V 4281         V 1201                                                                                                    |
| artość tabeli:<br>Nazwa warstwy<br>Zastosowanie<br>Status<br>Typ<br>Rodzaj                                                                                                    | Zawa                                                                                                    | Lista warstw DXF<br>rtość paska warstw:<br>Tylko bieżąca<br>Sortuj<br>Wybierz wszystkie<br>Wyłącz wszystkie<br>Poszczególne warstwy<br>włącz/wyłącz                                                                                                    |
|                                                                                                    | apy)<br>ki:<br>Z pliku<br>Zapisz jako<br>Teren istniejący<br>Teren projektowany<br>Status (domyślny), istniejący, projektowany,<br>likwidowany, włączony<br>Uzbrojenie (Typ, Rodzaj uzbrojenia)<br>Brak zastosowania (wyłączenie danej warstwy)<br>artość tabeli:<br>Nazwa warstwy<br>Zastosowanie<br>Status<br>Typ<br>Rodzaj | apy)<br>d:<br>Z pliku<br>Zapisz jako<br>Teren istniejący<br>Teren projektowany<br>Status (domyślny), istniejący, projektowany,<br>likwidowany, włączony<br>Uzbrojenie (Typ, Rodzaj uzbrojenia)<br>Brak zastosowania (wyłączenie danej warstwy)<br>Brak zastosowania (wyłączenie danej warstwy)<br>artość tabeli:<br>Nazwa warstwy<br>Zastosowanie<br>Status<br>Typ<br>Rodzaj<br>Mazianie<br>Kodzaj<br>Kodzaj |

### Import z warstw DXF

Struktura – powrót do formularza: Struktura warstw mapy DXF

| Pu       | Punkty terenu z zaznaczonych warstw mapy DXF. 🛛 🛛 🔀                                                               |                          |             |         |        |         |           |                      |            |                            |
|----------|----------------------------------------------------------------------------------------------------|--------------------------|-------------|---------|--------|---------|-----------|----------------------|------------|----------------------------|
| <        | Struktura <sup>Bieżąca</sup><br>Feren istn. ()                                                                    | warstwa: (<br>) Teren pr | D<br>roj. ( | ) Uzbro | ojenie | Warstwy | ca 🔘 Cało | Aktywn<br>ść 📄 Do bi | ufora      | Usuń Dodaj<br>Aktualizacja |
| <b>V</b> | ✓ odstęp       1 [cm]       ✓       Zakres         O Odcinek       ● Profil       ● Profil + odg.       ● Projekt |                          |             |         |        |         |           |                      |            |                            |
| Lp       | Warstwa                                                                                                    | Mb                       | PZ          | Odl     | Stat.  | Тур     | Rodz      | Ozn                  | Ter. istn. | Ter. proj.                 |
| 1        | 4724                                                                                                    | 0,52                     | S5          | 0,52    |        |         |           |                      | 7/////     |                            |
| 2        | 4714                                                                                                    | 1,52                     | S5          | 1,52    |        |         |           |                      | 1/////     |                            |
| 3        | 5310                                                                                                    | 3,68                     | S5          | 3,68    |        |         |           |                      | //////     |                            |
| 4        | 4724                                                                                                    | 3,68                     | S5          | 3,68    |        |         |           |                      | 1/////     | 1/////                     |

> Teren istniejący, projektowany, uzbrojenie

#### Warstwy

- o Bieżąca
- Całość
- Aktywny
- ✓ Do bufora
- 📖 Usuń
- 📖 Dodaj
- 📖 Aktualizacja
- ✓ Odstęp
   <> liczby całkowite
- ✓ Skok
   <> liczby całkowite

Zakres

Odcinek, profil, profil+odgałęzienie, projekt

Zawartość tabeli Punkty terenu z zaznaczonych warstw mapy DXF:

- Warstwa
- Metr bieżący
- PZ
- Odległość
- Status
- 🛛 Тур
- Rodzaj
- Oznaczenie
- Teren istniejący
- Teren projektowany

# NAWIGACJA

| Wyszukaj                 | Projekty |   |   | Profile |   |   |   | Punkty | trasy |   |   | Rysun | ki |   |   | Tabele |   |   |   | X |
|--------------------------|----------|---|---|---------|---|---|---|--------|-------|---|---|-------|----|---|---|--------|---|---|---|---|
| 🛱 punkt 🛱 profil 🛱 obiek | i  4 - ∢ | Þ | M | M       | 4 | • | M | M      | 4     | • | M | M     | 4  | • | M | •      | • | 4 | • |   |

Przyciski nawigacyjne działają zgodnie z kierunkiem strzałek wg schematu: pierwszy, poprzedni, następny, ostatni.

Przeszukiwanie bazy danych projektu:

Znajdź punkt – wyszukanie punktu po oznaczeniu

| Punkt      | Profil | Obiekt |
|------------|--------|--------|
| Wyszukaj j | punkt  |        |
|            |        | >>     |
| Zakres     |        |        |
| projeł     | d 🔘 t  | temat  |

- Pole do wpisania nazwy
- Przycisk wyszukania
- Zakres wyszukiwania

(w projekcie lub w całym temacie)

Znajdź profil – wyszukanie profilu po oznaczeniu

| Punkt    | Profil  | Obiekt |
|----------|---------|--------|
| Wyszukaj | profil  |        |
|          |         | >>     |
| Zakres   |         |        |
| o proje  | ekt 🔘 t | emat   |

Znajdź obiekt – wyszukanie obiektu po oznaczeniu

| Punkt    | Profil      | Obiekt |
|----------|-------------|--------|
| Wyszukaj | uzbr. lub o | biekt  |
|          |             | >>     |
| Zakres   |             |        |
| oproje   | kt 🔘 f      | temat  |

#### DRUKOWANIE

Formularz Drukowanie » Bieżący rysunek – umożliwia konfigurację parametrów wydruku roboczego zawartości ekranu. Drukowanie dokumentacji projektowej należy zawsze przeprowadzać z poziomu programu CAD, do którego służy generator rysunków – formularz Generator.

| Wydruk roboczy a                | zawartości ekranu - drukowanie dol | kumentacji rysunkowej należy przeprov | wadzić z poziomu pro | ogramu CAD >> | <u>Generator</u>   |
|---------------------------------|------------------------------------|---------------------------------------|----------------------|---------------|--------------------|
| Drukarka                        | Czcionka                           | Skala                                 | Orientacja           | Kolor         | A State and        |
| HP LaserJet 3200 Series PCL 🛛 🗸 | Tahoma 🔽                           | 💿 dopasowanie do strony               | 💿 pionowa            | 💿 kolor       | Wykonaj            |
| Właściwości Podgląd wydruku     | 🗌 Wyrównanie rysunku               | 🔿 wg skali projektu                   | 🔘 pozioma            | 🔿 mono        | Dane i zestawienia |

- Drukarka wybór drukarki z listy dostępnych urządzeń
- Właściwości ustalenie parametrów drukarki
- Podgląd wydruku otwieranie okna podglądu odzwierciedlającego format papieru określonego we właściwościach drukarki W części roboczej ekranu pojawia się prostokąt odpowiadający formatowi papieru. W oknie podglądu możliwa jest nawigacja – przesuwanie rysunku na arkuszu oraz zmiana skali.
- Wyrównanie rysunku w górnym prawym rogu okna podglądu pojawiają się strzałki, po przyciśnięciu których rysunek jest wyrównywany do lewego oraz górnego marginesu
- Czcionka wybór kroju czcionki z listy dostępnych w systemie czcionek
- Skala możliwość doboru skali drukowanego rysunku. W oknie podglądu można przesuwać i zmieniać skalę rysunku. Wszelkie zmiany w oknie podglądu są jednocześnie realizowane w obszarze roboczym ekranu.
  - O dopasowanie do strony dostosowanie skali rysunku do formatu papieru nie dopasowuje całego rysunku do wydruku a tylko dostosowuje bieżący widok
  - wg skali projektu wydruk zgodny ze skalą projektu, rysunek może być większy niż ustalony format papieru. Należy zmienić we właściwościach drukarki format papieru lub cały rysunek wydrukować na kilku arkuszach papieru.
- > Orientacja możliwość ustawienia orientacji arkusza papieru
  - pionowa wydruk na pionowo ustawionym arkuszu papieru
  - o pozioma wydruk na poziomo ustawionym arkuszu papieru
- Kolor wybór koloru wydruku
  - kolor wydruk w kolorze, zgodnie z ustawieniem warstw rysunku
  - o mono wydruk monochromatyczny, niezależnie od ustawienia koloru warstw rysunku
- Wykonaj uruchomienie wydruku
- Dane i zestawienia otwieranie formularza Drukowanie/Zapis oraz karty wydruku danych i zestawień

Formularz Drukowanie/Zapis – umożliwia konfigurowanie wydruku lub zapisu danych i zestawień.

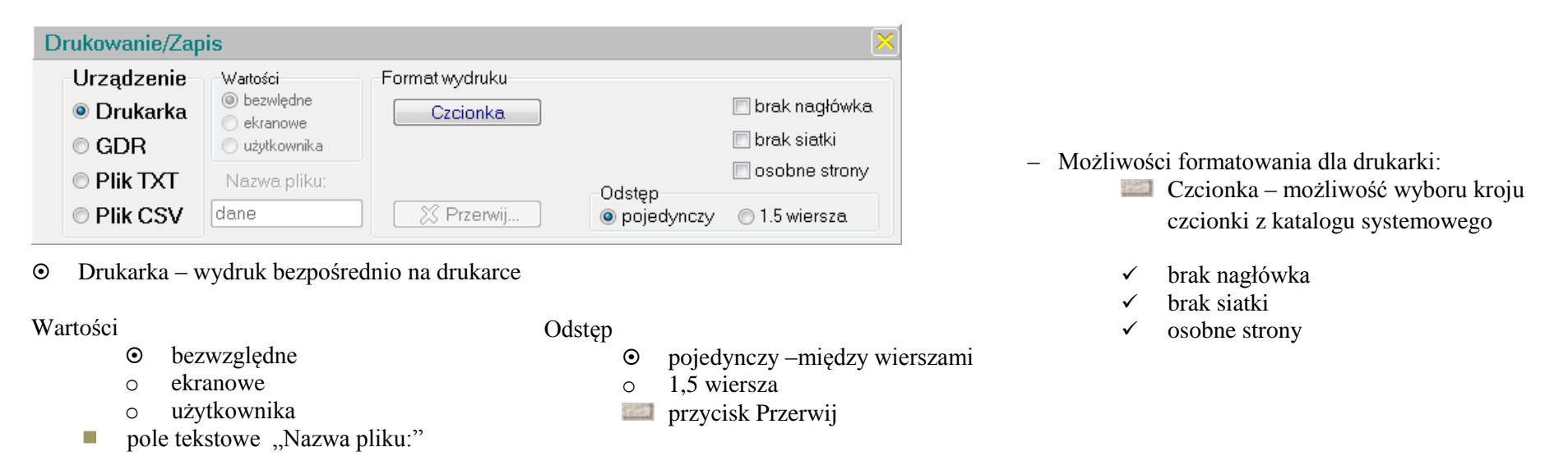

o GDR – zapis do pliku skryptowego importowanego do programu CAD z możliwością formatowania w zakresie: Odstęp, brak nagłówka, osobne strony

| Drukowanie/Zap                                 | ois                                              |                                                                      | ×                                          |
|------------------------------------------------|--------------------------------------------------|----------------------------------------------------------------------|--------------------------------------------|
| Urządzenie<br>⊚ Drukarka<br>⊚ GDB              | Wartości<br>bezwlędne<br>ekranowe<br>użutkownika | Format pliku tekstowego<br>Kwalifikator tekstu<br>apostrof cudzysłów | 🗖 brak nagłówka<br>🗌 brak siatki           |
| <ul> <li>Plik TXT</li> <li>Plik CSV</li> </ul> | Nazwa pliku:<br>dane                             | Separator wartości                                                   | cinek 🔘 spacja<br>ez nazw profilu i kolumn |

- o Plik TXT
- $\circ$  Plik CSV zapis do pliku tekstowego zgodnego z programem Excel
  - ✓ Bezpośrednio do arkusza programu Excel

- Możliwości formatowania zapisu do pliku tekstowego:
  - Kwalifikator tekstu znak rozdziału tekstu
     apostrof, cudzysłów
  - ✓ brak nagłówka, brak siatki

Separator wartości – znak rozdziału kolumn

- Tabulator, średnik, przecinek, spacja
- ✓ Wszystkie pola w jednej linii
- ✓ Bez nazw profilu i kolumn

### Formularz Tabele danych i zestawień

| Tabele danyc                    | h i zestawień                |                       |                                                                |                                                                         |                                                                                                    |                        |                                                                    | ×                |
|---------------------------------|------------------------------|-----------------------|----------------------------------------------------------------|-------------------------------------------------------------------------|----------------------------------------------------------------------------------------------------|------------------------|--------------------------------------------------------------------|------------------|
| Zakres<br>◉ Profil<br>○ Projekt | © Rzutnia<br>© Temat         |                       |                                                                | Drukowanie wybra<br>Mb PZ                                               | anych pól<br>RTi RTp<br>Rz.s. Rz1                                                                           | Typ, Rodz              | <ul> <li>✓</li> </ul>                                              | Wykonaj          |
| Zawartość w                     | ydruku                       |                       |                                                                | I                                                                       |                                                                                                    |                        |                                                                    |                  |
| Sieć                            | 🔿 Trasa                      | Odcinki               | Obiekty                                                        | Węzły                                                                   | Materialy                                                                                                   | Elementy               | 🔿 Wykopy                                                           | 💿 Opisy          |
| Sieć                            | DANE UŻ<br>Trasa             | YTKOWNIKA:<br>Odcinki | Obiekty                                                        | WYNIKI:<br>Węzły                                                        | Zakres<br>Bilans OWykaz                                                                                     | Konstrukcja<br>z Wykaz | Teren                                                              | Opisy<br>Pionowe |
| Struktura                       | ✓ Przebieg ✓ Węzły ✓ Wymiary | Spadek                | ☐ Teren<br>☐ Uzbrojenie<br>☑ Opisy<br>☐ Elementy<br>☐ Armatura | <ul> <li>✓ Wykaz</li> <li>✓ Wymiary</li> <li>✓ Włączenia 1-4</li> </ul> | <ul> <li>✓ Węzły, Armatur</li> <li>Uzbrojenie</li> <li>Opisy</li> <li>Elementy</li> <li>Armatura</li> </ul> | a 🔽 Odcinki            | <ul> <li>Odcinki</li> <li>✓ Wymiary</li> <li>✓ Objętość</li> </ul> |                  |
| - Parametry                     | Włączenia                    | 🗌 Opis wykopu         | ☐ Odwierty<br>☐ Warstwy                                        | Włączenia 5-9                                                           | ☐ Odwierty<br>☐ Warstwy                                                                                     |                        |                                                                    | Całość           |

Zakres – możliwość ustalenia zakresu danych i zestawień

- Profil dla bieżącego profilu
- Rzutnia dla bieżącego zakresu rysunku profile ustalone w danym rysunku
- Projekt dla bieżącego projektu wszystkie profile i przyłącza
- o Temat dla bieżącego tematu wszystkie projekty

#### Wykonaj

- Zawartość wydruku określenie danych i wyników, które mają się znaleźć na wydruku
- ➢ DANE UŻYTKOWNIKA
  - Sieć (Struktura, Wyloty, Parametry)
  - Trasa (Przebieg, Węzły, Wymiary, Włączenia)
  - Odcinki (Spadek, Materiał, Wykopy, Opis wykopu)
- ✓ Całość (wszystkie zaznaczone tabele danych i zestawień)
- Panel główny drukarki zawiera przycisk <u>Generator</u> odsyłający do tematu poniżej:

#### > WYNIKI

- Węzły
  - Drukowanie wybranych pól
- Materiały
  - Bilans lub Wykaz
- Elementy
  - konstrukcja
- Wykopy
  - Teren RTi lub RTp
- o Opisy

# GENERATOR

Formularz zarządzający przekazywaniem rysunku do wybranego programu CAD

| Format<br>SCR-1  MST<br>SCR-2  DXF<br>SCR-3  CDL<br>2011-13 PL<br>AutoCAD<br>A<br>B                                                                                                    | Ustawienia skryptu<br>Startowe: Końcow<br>✓_erase_all OSMod<br>✓_UCS_World 1638<br>Opcje:<br>Brak polskich liter<br>Jeden kolor                                | Nazwa pliku<br>Rysunek projektu zapis<br>skryptowy CAD lub DX<br>I Nazwa + Lp<br>Rysunek8<br><u>w katalogu GDR</u> | sywany jako plik<br>(F<br>Vykonaj                                                                         | Transformacja<br>() 1 : 1000<br>() 1 : 1<br>() wg skali planu<br>() Trasa sieci w 3D<br>() dołącz uzbrojenie te                                                                                                    | Skala 1 : 500 => 1 : 1<br>(dostosowanie aktualnej skali<br>podglądu do wydruku)<br>(rys. schematowy i uproszczony)<br>erenu                                                           |
|----------------------------------------------------------------------------------------------------|----------------------------------------------------------------------------------------------------|----------------------------------------------------------------------------------------------------|----------------------------------------------------------------------------------------------------|----------------------------------------------------------------------------------------------------|----------------------------------------------------------------------------------------------------|
| Format – wybór format<br>SCR-1 A: AutoCAD<br>SCR-2 A: IntelliCAD<br>SCR-3 A (niewykorzys<br>MST A: Microstation (C<br>DXF A (wersja 2000)<br>CDL: MegaCAD<br>* zarezerwowane dla p<br>** format MST zostanie y | u pliku zgodnego z progran<br>SCR-1 B: ZWCA<br>SCR-2 B: BricsC<br>tane) SCR-3 B (niewyko<br>CITEC)** MST B: Microstati<br>DXF B (wersja R1<br>rogramu GstarCAD | nem CAD<br>D<br>AD<br>orzystane)*<br>on (SysKom)**<br>2)<br>puie go format DXF)                                    | Ustawienia skrypt<br>polecenia umieszo<br>- skasowanie popr<br>- globalny układ w<br>- domyślna wartos    | Nazwa pliku – zalecane jest zapisywanie<br>pliku pod tą samą nazwą (plik wymiany<br>danych) lub skorzystanie z opcji<br>automatycznej numeracji plików przy<br>generowaniu wielu rysunków.<br>Wykonaj – zapis pliku rysunku <f4></f4> |                                                                                                    |
| ✓ 2011-13 PL – c<br>Przekroje<br>⊙ puste<br>⊙ wypełnione                                                                                                    | stość<br>mała<br>średnia Wiersze                                                                                                    |                                                                                                    | Transformacja – d<br>(niezależnie od sk<br>skala map DXF). S<br>"wg skali planu" m                        | ostosowuje wysokośc<br>ali mapy). Zalecane je<br>Skala 1:1 przeznaczor<br>ożna stosować w niet                                                                                                    | ci czcionek planu sytuacyjnego do skali wydruku<br>est ustawienie skali 1:1000 (najczęściej występująca<br>na jest dla planów architektonicznych. Ustawienie<br>typowych przypadkach. |
| <ul> <li>○ kreskowane</li> <li>○ warstwa kresk.</li> <li>○ przy obiekcie</li> <li>○ warstwa "0"</li> <li>✓ Dane projektu (przy nagł</li> </ul>                                                                 | duża<br>Kolumny                                                                                                    |                                                                                                    | W profilu podłużny<br>następujące opcje<br>- rodzaj i skala ora<br>- umieszczenie na<br>- rysowanie więks | vm zamiast sekcji Tra<br>:<br>iz warstwa kreskowar<br>zwy projektu pod nag<br>zej liczby profili w ukła                                                                                                    | nsformacja pojawiają się<br>nia przekrojów<br>łówkiem tabeli profilu<br>adzie kolumnowym                                                                                              |

Dodatkowe kolumny:

Indywidualna lista, fragmenty...

Maksymalna długość ramki

Etapy

### Lista rysunków

Formularz zarządzający zawartością rozbudowanej listy rysunków

Parametry rysunku

| Ustawienia Lokalizacja E:\Wzorzec_CD\EXE\Wersja_8\RYSUNEK          |  |         |               |               |               |            |            | ×                      |        |
|--------------------------------------------------------------------|--|---------|---------------|---------------|---------------|------------|------------|------------------------|--------|
| Parametry rysunku Zawartość rysunku 🖉 Całość 🖌 Wykonaj Włącz widok |  |         |               | Lista pr      | ofili Ø Nazwa | Numer      |            |                        |        |
| Lp Plik *.scr Nr Tytuł                                             |  | Stadium | Skala pozioma | Skala pionowa | Odstęp        | Wys. ramki | Szer. końc | Zawartość              | Zakres |
| arialzwcad 1                                                       |  | PB      | 500           | 500           | 2.0           | 29,7       | 20,0       | ustawienia rzutni nr 1 | całość |
| Całkowita długość rysunku z ramką: 80.0cm                          |  |         |               |               |               |            |            |                        |        |

Złożone lub nietypowe układy rysunkowe mogą być przygotowane i zapisane razem z projektem. Każdy rysunek może być narysowany przy użyciu innych ustawień (skala pozioma i pionowa, wysokość ramki, miejsce na tabelkę zakładową) oraz z dowolnie ustaloną zawartością (fragment trasy, profile z wybranego przedziału, indywidualna lista profili). Dodatkowo wszystkie profile mogą być rozdzielone od wewnątrz zakresem "do" i "od" granicy wydruku. Wszystkie rysunki mogą być generowane oddzielnie (w osobnych plikach) lub jednocześnie (jeden nad drugim).

Zawartość rysunku

| U | Istawienia       | Lokalizacja    | E:\Wzorzec_  | _CD\EXE\Wersj      | ja_8\RYSUNEK           |                        |                       |       |              |                       | ×            |
|---|------------------|----------------|--------------|--------------------|------------------------|------------------------|-----------------------|-------|--------------|-----------------------|--------------|
|   | Parametry ry     | ysunku         | Zawarto      | ść rysunku         | 🖉 Całość               | 🗸 Wykonaj              | <u>Włącz widok</u>    | List  | a profili )  | Identyfikacj<br>Nazwa | a<br>© Numer |
| L | p Plik *.scr     | Etapy (np. /   | A1, A7, B10) | Indywidualna lista | a, fragmenty lub zakre | sy profili (np. Ks1, ł | Ks2[S31:S35], Ks4, Ks | 7Ks9) | max dł. ramk | i [cm]                | Zakres       |
|   | arialzwcad       | profil S1      |              |                    |                        |                        |                       |       |              |                       | całość       |
| C | ałkowita długość | ć rvsunku z ra | amka: 80.0cm |                    |                        |                        |                       |       |              |                       |              |

- Całość wszystkie rysunki z listy
- Wykonaj bieżący rysunek z listy
- Włącz/Wyłącz widok wyłączenie podglądu rysunku z listy
- Lista profili wybór dla pola Indywidualna lista profili

#### Zawartość tabeli:

- Plik \*.scr
- Numer
- Tytuł
- Stadium
- Skala pozioma i pionowa
- □ Odstęp
- Wysokość ramki
- □ Szerokość końcowa (miejsce na tabelkę projektu)
- Zawartość (podgląd karty Zawartość)
- Zakres (ustawienie przełącznika granicy trasy)

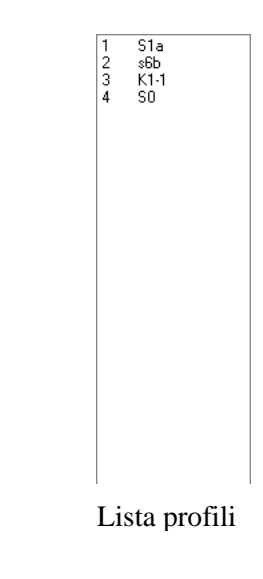

| Us   | tawienia       | Lokalizacja  | d:\is-pro\rys                           | unek                                    |                                         |                                         |              |                                         |                   | Ā                   | ×            |
|------|----------------|--------------|-----------------------------------------|-----------------------------------------|-----------------------------------------|-----------------------------------------|--------------|-----------------------------------------|-------------------|---------------------|--------------|
| Dod  | laj rysunek    | Z pliku      | Rysunek                                 |                                         |                                         |                                         |              | Zakres trasy                            |                   | poka                | ż całą trasę |
| Usi  | uń rysunek) Za | apisz jako)  | o bieżący                               | wszystkie                               | •                                       |                                         |              | całość                                  | O do granicy      | 🔘 od                | granicy      |
| F    | arametry ry    | /sunku       | Zawarto                                 | ść rysunku                              | 🗸 Całość                                | 🗸 Wykonaj                               | <u>Wyłąc</u> | z widok List                            | ta profili 🚺      | ntyfikacja<br>Nazwa | 0 Numer      |
| Lp   | Plik *.scr     | Etapy (np. A | A1, A7, B10)                            | Indywidualna lista,                     | , fragmenty lub zakr                    | esy profili (np. Ks1,                   | Ks2[S31:S35  | ], Ks4, Ks7Ks9)                         | max dł. ramki [cm | n]                  | Zakres       |
| 1    | Rysunek1       | profil S1    | /////////////////////////////////////// | 1////////////////////////////////////// |                                         | /////////////////////////////////////// | ////////     | /////////////////////////////////////// | bez ograniczeni   | ia///               | całość       |
| 2    | Rysunek2       | profil S2.1  | /////////////////////////////////////// | 7////////////////////////////////////// | /////////////////////////////////////// |                                         | ////////     | /////////////////////////////////////// | bez ograniczeni   | ia / / _            | całość       |
| 3    | Rysunek3       | profil S5A.1 | V////////                               | `////////////////////////////////////// | []///////////////////////////////////// | [[[[[[[[[[[[[[[[[[[[[[[[[[[[[[[[[[[[[[[ | ////////     | []///////////////////////////////////// | bez ograniczeni   | ia//,               | całość       |
| Całł | owita długość  | rysunku z ra | amką: 1150.50                           | m                                       |                                         |                                         |              |                                         |                   |                     |              |

(Widok po naciśnięciu Ustawień i Dodaj rysunek)

- Ustawienia otwiera panel z Dodaj rysunek...
- Lokalizacja lokalizacja pliku wynikowego
- Dodaj rysunek
- Usuń rysunek
- Z pliku... (odczyt zapisanej wcześniej listy rysunków)
- Zapisz jako (zapis listy rysunków do późniejszego wykorzystania)
- > Rysunek bieżący lub wszystkie (zakres generowanych rysunków)
- > Zakres trasy w całości, do granicy lub od granicy (ustawienia indywidualne dla każdego rysunku)
  - ✓ Pokaż całą trasę (podgląd części profilu leżącej poza ustaloną granicą trasy)

Plik \*.scr – nazwa pliku wynikowego

Etap – Grupa profili z etapu określonego w tabeli SIEĆ >> KONSTRUKCJA

Indywidualna lista, fragmenty – Wybrane profile (poza grupą określoną przez Etap), fragmenty lub zakres profili (sposób określania wartości pokazany w nagłówku tabeli) Max. dł. ramki – ograniczenie zakresu profili w danym rysunku do liczby mieszczącej się w ustalonej długości ramki

### PRZEWODNIK PO PROGRAMIE

Formularz zawierający instrukcje w formie skryptów, informację o strukturze tabel oraz spełniający funkcję tzw. szybkiego dostępu (uporządkowana tematycznie) lista kart i tabel programu dostępna przez podwójne kliknięcie myszką

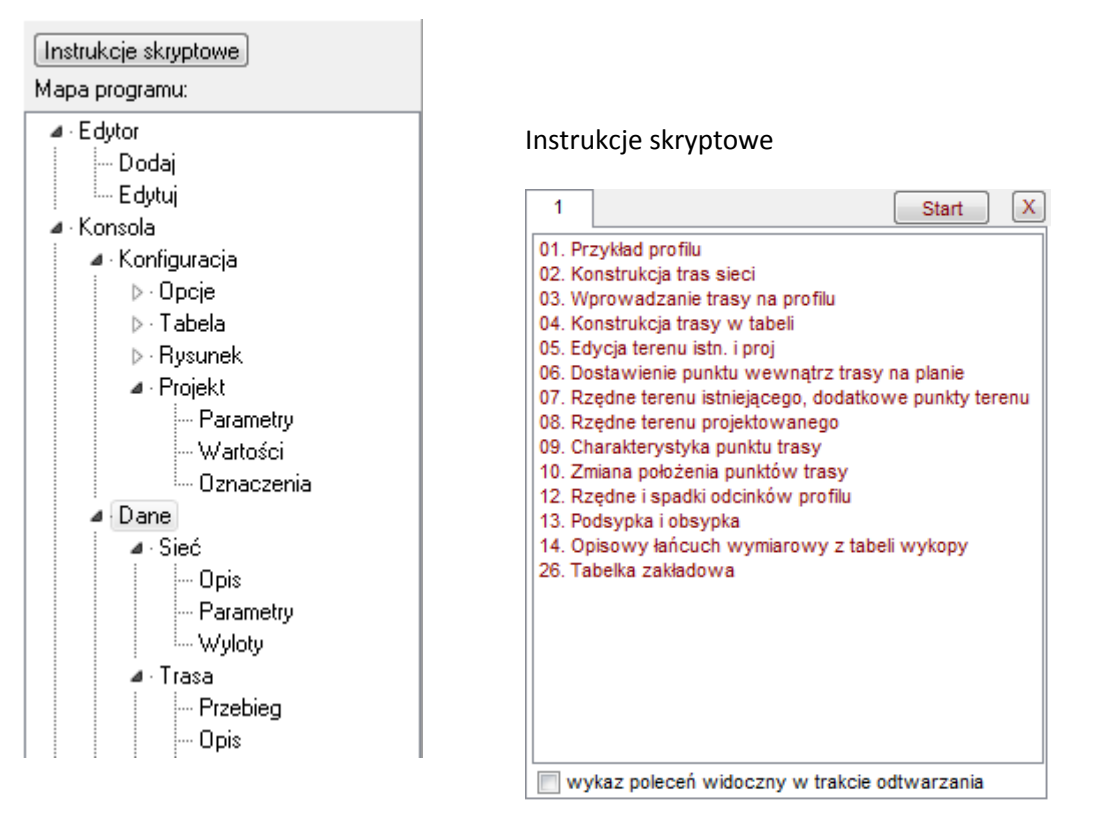

### **OBSŁUGA EKRANU**

Dostępne w Menu > Widok > Zmiana widoku > Panel obsługi...

Pasek przycisków ilustrujących obsługę widoku z poziomu myszki i klawiatury

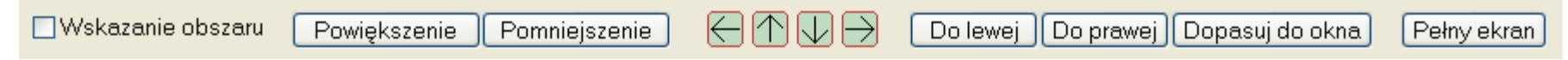

- Wskazanie obszaru (przy włączonej opcji lewy przycisk myszy zaznacza obszar do powiększenia) Powiększenie następuje poprzez wskazanie punktu wewnątrz zaznaczonego obszaru
- Powiększenie i pomniejszenie widoku
- > Przesunięcie widoku w lewo, prawo, w górę, dół
- > Przesunięcie widoku do lewej, prawej i dopasowanie do okna
- Pełny ekran

### **OBSZAR ROBOCZY**

Obszar roboczy to pozostała widoczna powierzchnia aplikacji spełniająca rolę rzutni rysunkowej

Pod prawym klawiszem myszki na obszarze rzutni dostępne jest menu kontekstowe zawierające powtórzone polecenia z menu i paska ikon z wykazem odpowiednich skrótów z klawiatury.

Obszar roboczy jest domyślnie ustawiony w trybie przeglądania rysunków, co umożliwia bezpośrednie przesuwanie widoku przy użyciu lewego przycisku myszki bez włączania dodatkowych funkcji. Przesuwanie widoku dostępne jest także w trybie dostawiania danych. Funkcja rozpoznaje zmianę położenia kursora po wciśnięciu lewego klawisza myszki. Z tego powodu przy dostawianiu lub edycji danych niezbędne jest posłużenie się dodatkowo klawiszem <Ctrl>, utrzymanie położenia wskazanego punktu przez 1s lub zastosowanie klawisza <Enter> do zatwierdzenia operacji.

| 0   | Dopasuj do okna (rysunek)                  | Shift+Enter |
|-----|--------------------------------------------|-------------|
| 7   | Włącz Edytor                               | F2          |
|     | Zmień na: Edycja                           | Shift+F2    |
| ι   | Jsuń wartość edytowaną<br>Jsuń cak, obiekt |             |
| F   | Plan                                       | Shift+F9    |
| S   | Schemat                                    | Shift+F10   |
| •   | Profil                                     | Shift+F11   |
| • • | Profil bieżący                             | Alt+B       |
| V   | Włączenia bieżącego profilu                | Alt+W       |
| 0   | Odgałęzienie (bieżący profil + przyłącza)  | Alt+O       |
| F   | Projekt (wszystkie profile)                | Alt+P       |
| F   | lysunek użytkownika                        | Alt+R       |
| (   | Całość (pozostałe projekty tematu)         | Alt+C       |
| 0   | Dpis pozostałych projektów                 | Alt+X       |
| F   | Pełny ekran                                | Alt+Enter   |

Informacje na temat obsługi programu przedstawione są w formie filmów instruktażowych na stronie: <u>www.epi-graf.pl</u>

oraz przy pomocy automatycznych skryptów obsługi programu (Menu Pomoc >> Prezentacje automatyczne).

Notatki: